# 1. <u>Select "Completion of Employer's Return" Service from the eTAX Service menu</u>

|                            |        |                                                                                                    |          | -                  |
|----------------------------|--------|----------------------------------------------------------------------------------------------------|----------|--------------------|
|                            |        |                                                                                                    |          | _                  |
| Online Demo                | +      | (In the second second s |          | epartment          |
| FAQs                       | +      | eTAX the townmant of the                                                                                                    |          | attist ve Region I |
| Tips and Tools             | 5      | and called the consist you convict                                                                                                    |          |                    |
| Allowances                 | FR     | ease select the service you require.                                                                                                    | \$       | 8                  |
| Tax Rate                   |        |                                                                                                    | Payment  | Printer            |
| Tax Computation            | In     | dividual                                                                                                    | Required | Require            |
| Exchange Rate              | 10     | invitidar                                                                                                    |          |                    |
| Related                    | 0      | hears of Demonstration and Messages                                                                                                    |          |                    |
| Budget Broposal            | -      | lina of Tex Detures, Individuale                                                                                                    |          |                    |
| Extension Grante           | d to n | ning of lax Return - Individuals                                                                                                    |          |                    |
| e-Filers                   | R      | equest to America Lax Assessment and/or Provisional Lax                                                                                                    |          |                    |
| Tax Return & Gui           | de     |                                                                                                    |          |                    |
| Assessment                 | H      | oldover of Provisional Tax                                                                                                    |          |                    |
| Payment                    | E      | lection for Personal Assessment                                                                                                    |          |                    |
| eTAX Terms &               | P      | roperty                                                                                                    |          |                    |
| Conditions                 | St     | tamping of Property Document                                                                                                    | \$       | 6                  |
| eTAX Security<br>Statement | St     | tamp Duty Computation                                                                                                    |          |                    |
| Contact Us                 | - Fi   | ling of Property Tax Return for Jointly Owned Properties (BIR57)                                                                                                    |          |                    |
| oTAX Holp                  | Vi     | iewing of Property Tax Return for Jointly Owned Properties (BIR57)                                                                                                    |          |                    |
| Desk                       | в      | usiness                                                                                                    |          |                    |
| Performance                | + B    | usiness Registration Number Enguiny                                                                                                    |          | 123                |
| Pledge                     | A      | polication for Supply of Information on the Business Register                                                                                                    | S        | 123                |
|                            | A      | polication for Business or Branch Registration                                                                                                    | 5        | -                  |
|                            | C      | hance of Business Registration Particulars                                                                                                    |          |                    |
|                            | BI     | lock Extension Scheme for Lodgement of Tax Returns for the Current Year hu Tax Representatives                                                                                                    |          |                    |
|                            | 0      | omplation of Profits Tax Return                                                                                                    |          | press.             |
|                            | 5      | ubmission of Profite Tax Neturn                                                                                                    |          |                    |
|                            | V      | iewing of Brofite Tay Deturn                                                                                                    |          |                    |
| _                          |        | omiletion of Employer's Return                                                                                                    |          | 100                |
|                            | 0      | omplation and/or Submission of Employer's Return                                                                                                    |          |                    |
|                            | 5      | tock Barrowing Delief                                                                                                    | 51       |                    |
|                            | -      |                                                                                                    |          | -                  |
|                            | P      | ayment                                                                                                    | 121      |                    |
|                            | Pa     | ayment or Lax bills, Business Registration Fee & Stamp Duty                                                                                                    | 5        |                    |
|                            | P      | urchase of Tax Reserve Certificate                                                                                                    | 5        |                    |
|                            |        |                                                                                                    |          | Bac                |
|                            |        |                                                                                                    |          |                    |
|                            |        |                                                                                                    | ~        | A                  |

# 1.1 <u>Read Step Page</u>

| <b>GovHK</b> 香                                                   | 港政府一站通 繁體                                                                                                    |
|------------------------------------------------------------------|----------------------------------------------------------------------------------------------------|
|                                                                  | Exit                                                                                                    |
| Online Demo +                                                    | Inland Revenue Department                                                                                                    |
| Related<br>Information                                           | Completion of Employer's Return                                                                                                    |
| E-Seminar for<br>Employers                                       |                                                                                                    |
| How to complete and<br>when to submit the<br>Employer's Return   | ATTENTION:<br>If your computer remains inactive for a period of time after login, the system will automatically log out itself to prevent any                                                                                                    |
| Employer's<br>Obligations                                        | unauthorized access. Please save the information of your Employer's Return(s) before leaving the system unattended.                                                                                                    |
| eTAX Terms &<br>Conditions                                       | If you are an eTAX account holder and authorized signer of Employer's Return, you may complete Employer's Return and<br>then submit it immediately by using "Completion and/or Submission of Employer's Return" Service.                                                                                                    |
| eTAX Security<br>Statement                                       | If you are NOT an eTAX account holder, you may complete Employer's Return and save the draft for subsequent signing<br>and submission by the authorized signer.                                                                                                    |
| Contact Us →<br>eTAX Help →<br>Desk →<br>Performance →<br>Pledge | It may take <b>3 - 5</b> minutes to complete an individual IR56 form.<br><b>Step 1</b><br>Read Important Notes<br><b>Step 2</b><br>Enter Employer's Reference<br><b>Step 3</b><br>Select Return Form<br><b>Step 4</b><br>Complete Employee's / Recipient's Particulars<br><b>Step 5</b><br>Check Control List<br><b>Step 6</b><br>Complete and Save Return |
|                                                                  | Continue                                                                                                    |

About GovHK | Copyright Notice | Privacy Policy | Disclaimer

mar and a second

Exit

# **Completion of Employer's Returns/Notifications**

# 1.2 Read Important Notes

# GOVHK香港政府一站通

| No. 1 The second second second second second second second second second second second second second second se |                                                                                                    |  |  |  |
|----------------------------------------------------------------------------------------------------|----------------------------------------------------------------------------------------------------|--|--|--|
| Step 1<br>Read Important                                                                                       | Completion of Employer's Return                                                                                                    |  |  |  |
| Step 2                                                                                                    | Step 1 - Read Important Notes                                                                                                    |  |  |  |
| Enter Employer's<br>Reference                                                                                  | Welcome to this channel for electronic filing of Employer's Return. Please read the following notes carefully before<br>proceeding to Step 2.                                                                                                    |  |  |  |
| Select Return Form                                                                                             | <ol> <li>General information</li> <li>The service for Internet filing of Employer's Return consists of two applications, namely "Completion of Employer's</li> </ol>                                                                                                    |  |  |  |
| Complete<br>Employee's /<br>Recipient's                                                                        | Return" ["the Completion Service"] and "Completion and/or Submission of Employer's Return" ["the Submission Service"].<br>The Completion Service can be used by any person appointed by the employer for filling in return information. He/she is not<br>necessarily an eTAX Account holder.                                                                                                   |  |  |  |
| Particulars<br>Step 5<br>Check Control List                                                                    | 2. Save and retrieve a partially completed return<br>(a) If you need to leave the Completion Service before you have finished "Step 4 - Complete Employee's/Recipient's<br>Particulars", you can temporarily save the file by clicking on the "Save Draft" button. You can return to the Completion<br>Service to retrieve the information saved and continue to complete the return later.    |  |  |  |
| Step 6<br>Complete and Save<br>Return                                                                          | (b) Retrieval of a saved return file is only allowed after inputting a correct Self-selected Key (the "Key"). The Key, a<br>mandatory field, is created at your choice upon completion of employer's return. Nevertheless, the Inland Revenue<br>Department neither has any information of the Key saved nor has any means to assist user in retrieving the saved return<br>file.              |  |  |  |
| Online Demo 🛶                                                                                                  | no.<br>O Course a darff anti-se that is an a dufor sub-size is a                                                                                                    |  |  |  |
| FAQs<br>Related<br>Information                                                                                 | 3. Save a draft return that is ready for submission<br>After you have checked the draft return and inputted the filer's designation in Step 6, please click on the "Save For<br>Submission" button at the bottom of Control List to store the draft return file. The filer can later use the Submission Service<br>to retrieve the draft return file for verification, signing and submission. |  |  |  |
| E-Seminar for<br>Employers                                                                                     | 4. Submission of return<br>(a) Upon using the Submission Service, the filer must log in his/her personal eTAX Account and input an Employer's<br>Identification Code ("ERIC") to confirm the identity.                                                                                                    |  |  |  |
| How to complete and<br>when to submit the<br>Employer's Return                                                 | (b) The filer can use the Submission Service to submit BIR56A with up to 30 sets of IR56B (or IR6036B with up to 30 sets of IR56M).                                                                                                    |  |  |  |
| Employer's<br>Obligations                                                                                      | (c) If the filer has to submit more than 30 sets of original IR56B, he/she may either use the IRD IR56B software or IR56B paper form provided by IRD for filing with paper BIR56A by the traditional way of physical delivery or by post to the                                                                                                    |  |  |  |
| eTAX Terms &<br>Conditions                                                                                     | department. Starting from 2 April 2013 onwards and when using the IRD IR56B software (version 4.1) or employer's pre-<br>approved self-developed software to prepare not more than 200 sets of IR56B records, the employer may export the IR56E<br>records to a file in an alternative XML format, then use the Submission Service to complete the BIR56B online accompanie                    |  |  |  |
| eTAX Security<br>Statement                                                                                     | by uploading the exported file containing the electronic data records for filing to IRD through the Internet.<br>(d) For filing more than 30 sets of original IR56M, the filer has to use IR56M paper form provided by IRD, softcopy in diskette                                                                                                    |  |  |  |
| Contact Us 🛛 🛶                                                                                                 | or printed copy from pre-approved computerized software for filing with paper IR6036B.                                                                                                    |  |  |  |
| eTAX Help 🛛 🛶<br>Desk                                                                                          | (e) The IRD IR56B software, IR56B paper form and IR56M paper form are downloadable from IRD website.                                                                                                    |  |  |  |
| Performance -+<br>Pledge                                                                                       | 3. Data Infjour in Subsequent limits:<br>If the employer had previously submitted BIR56A or IR6036B through the Internet and had saved the submitted Annual<br>Return Data file, the employer may make use of the saved file and the "Data Import" Service to direct transfer the<br>employee/recipient in future.                                                                             |  |  |  |

Back Continue Step 1 of 6

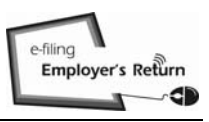

### 2. Completion of Annual Employer's Return for BIR56A/IR56B

You can either complete Employer's Returns by

- (a) keying in the data;
- (b) importing data from a previously submitted Annual Return file;
- (c) uploading a data file containing IR56B records exported from IRD IR56B Software or Employer's Self-developed Software; or
- (d) continuing to complete a partially completed return file.

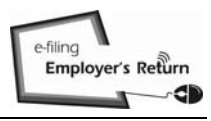

#### 2.1 Key in the Data Online

Select the "Start to complete a new return" and "Complete by keying in data" buttons

# GOVHK香港政府一站通

|                                            |                                                                                                    | Exit       |
|--------------------------------------------|----------------------------------------------------------------------------------------------------|------------|
| Step 1                                     | Completion of Employer's Return                                                                                                    |            |
| Read Important                             |                                                                                                    |            |
| Step 2<br>Enter Employer's                 | Step 2 - Enter Employer's Reference                                                                                                    |            |
| Reference                                  | Enter Employer's Reference                                                                                                    |            |
| Step 3<br>Select Return Form               | Business Registration Number     81240001                                                                                                    |            |
| Step 4<br>Complete                         | Registration Number)                                                                                                    |            |
| Employee's /<br>Recipient's<br>Particulars | Please select                                                                                                    |            |
| Step 5                                     | Start to complete a new return Enter a new Self-selected Key (Note 1) * A1A2A3A4                                                                                                    |            |
| Check Control List                         | Complete by keying in data                                                                                                    |            |
| Complete and Save<br>Return                | Name of Employer         MOUNTAIN ROCK ZZ CO., LTD                                                                                                    |            |
| Online Demo 🛶                              | <ul> <li>Complete by importing data from a previously submitted Annual Return file (Note 2)</li> </ul>                                                                                                    |            |
| FAQs                                       | File location and name                                                                                                    |            |
| Related                                    | Enter the TRN of the previously submitted Annual Return file (Note 3) *                                                                                                    |            |
| E Sominar for                              | O Upload a data file containing IR56B records for Annual Return (Note 4)                                                                                                    |            |
| Employers                                  | <ul> <li>Continue to complete a partially completed return</li> </ul>                                                                                                    |            |
| How to complete and                        | File location and name                                                                                                    |            |
| Employer's Return                          |                                                                                                    |            |
| Employer's<br>Obligations                  | Enter the inputted Seif-selected Key for opening the file *                                                                                                    |            |
| eTAX Terms &<br>Conditions                 | Please enter the characters as shown in the image * Infi                                                                                                    |            |
| eTAX Security<br>Statement                 |                                                                                                    |            |
| Contact Us 🛶                               | 1. The inputted Self-selected Key should consist of 6 to 8 characters which will be served as authentication of subsequent opening of a                                                                                                    | a saved    |
| eTAX Help -+<br>Desk                       | <ol> <li>You can make use of a previously submitted Annual Return file of IR56B/IR56M (Original) for importing the Personal Particulars of the<br/>employees/recipients.</li> </ol>                                                                                                    | e          |
| Dest                                       | The Transaction Reference Number (TRN) of the submitted Annual Return file can be found in the <u>Acknowledgement</u> .     You may complete the Annual Return (RIR56A and IR56B) by uploading a data file containing IR56B records up to 200 records (the                                                                                                    |            |
| Pledge                                     | 4. For may on provide the file for internet submission must be extracted from either IR568 Software provided by IRD or an approved software of the software provided by IRD or an approved software provided by IRD or an approved software provide    | rare self- |
| V                                          | employer must be pre-approved by IRD. Please refer to IRD Homepage for the relevant requirement specifications and applications and applications and applications and applications and applications and applications and applications and applications and applications applications and applications and applications and applications applications and applications and applications applications applica | on         |
|                                            | procedures.                                                                                                    |            |
|                                            | rieus with are manuatory.                                                                                                    |            |
|                                            |                                                                                                    |            |
|                                            | Back Clear Con                                                                                                    | tinue      |
|                                            | Ste                                                                                                    | p 2 of 6   |
|                                            |                                                                                                    |            |
| About GovHK   Copyri                       | ight Notice   Privacy Policy   Disclaimer                                                                                                    |            |

#### Note

You must input a Self-selected Key ("the Key") by own choice of 6 to 8 characters upon starting to complete new returns. The Key will be used as an authentication for subsequent opening of the saved file.

繁體

### **Completion of Employer's Returns/Notifications**

2.1.1 Select Return Form

Select the "BIR56A – Annual Employer's Return of Remuneration and Pensions" under the first button of "Annual Employer's Return / Notification". Select the respective "Year" ended 31 March. Then click the "Continue" button.

Input screens for IR56B will not be displayed if the button of "BIR56A only (nil return of IR56B)" is selected. You will go direct to "Step 6 Complete and Save Return - Enter Employer's Contact Details" (paragraph 2.1.8).

GOVHK香港政府一站通

|                                                                                                    | EXIL                                                                                                    |
|----------------------------------------------------------------------------------------------------|----------------------------------------------------------------------------------------------------|
| Step 1                                                                                                    |                                                                                                    |
| Read Important<br>Notes                                                                                                    | Completion of Employer's Return                                                                                                    |
| Step 2<br>Enter Employer's<br>Reference                                                                                                    | Step 3 - Select Return Form                                                                                                    |
| Step 3<br>Select Return Form                                                                                                    | Please select one of the following options:                                                                                                    |
| Select Return Form         Step 4         Complete         Employee's /         Recipient's         Particulars         Step 5         Check Control List         Step 6         Complete and Save         Related         Information         E-Seminar for         Employer's Return         Employer's Conditions         eTAX Terms &         Conditions         eTAX Security         Statement         Contact Us         Parta         Parta         Parta | Annual Employer's Return / Notification BIR56A - Annual Employer's Return of Remuneration and Pensions For year ended 31 March 2012 * * BIR56A and IR56B [Original] BIR56A only (nil return of IR56B) Notification of Remuneration Paid to Persons Other Than Employees For year ended 31 March Please Select * Tor year ended 31 March Please Select * Date of issue of IR6036A* /// (DDMMMYYYY) IR6036B and IR56M [Original] BR506A Only (nil return of IR56B) Other Notifications and / or Corrections Notification of Employees IR56F/G [Original / Additional Income / Replacement] IR56F - An employee who is about to cease to be employed IR56F - An employee who is about to cease to be employed IR56F - An employee who is about to cease to be employed IR56F - An employee who is about to cease to be employed IR56F - An employee who is about to cease to be employed IR56F - An employee who is about to cease to be employed IR56F - An employee who is about to cease to be employed IR56F - Securit / Notification IR56B - Employee's Return of Remuneration and Pensions IR56B - Employee's Return of Remuneration and Pensions IR56B - Employee's Return of previously submitted • "Original" for form not previously submitted form • "Creption of Annual Return / Notification Incompletion by keying In data, you can submit up to 30 IR56 forms at a time. For submission of Annual Return (IR656AIR56B) and Annual Notification (R6036BR56M), you can only the one for each year of assessment and therefore you cannot use this service for filing BIR56A with more than 30 IR56B forms at a time. For submission of Annual Return (IR656AIR56B) and Annual Notification (R6036BR56M), you can only the one than 30 IR56B forms at a time. For submission of Annual Return (IR656AIR56B) and Annual Notification (R6036BR56M), you can only the one than 30 IR56B forms. Alternatively, yo |
|                                                                                                    | Solware sen-developed by an employer must be in accordance with the requirements specified by RD and prior approval in which from RD must be obtained first before use. Please refer to IRD Homepage for the relevant requirement specifications and application procedures. (The file uploading function is not applicable to IR6036B and IR56M forms)                                                                                                    |
|                                                                                                    | Fields with * are mandatory.                                                                                                    |
|                                                                                                    | Back Continue                                                                                                    |
|                                                                                                    | Step 3 of 6                                                                                                    |
|                                                                                                    |                                                                                                    |

# 2.1.2 Complete IR56B - Input Screen No. 1/3 "Employee's Details"

| ep 1<br>ad Important   |                                                                                                    |                             |                |                   | EXI                    |
|------------------------|----------------------------------------------------------------------------------------------------|-----------------------------|----------------|-------------------|------------------------|
| au innounann           | Completion of Employer's Return - IR56B                                                                                                    |                             |                |                   |                        |
| es                     | Employee's Details Income Details Place of Residence                                                                                                    |                             |                |                   |                        |
| er Employer's          | Step 4 - Complete Employee's / Recipient's Particulars                                                                                                    |                             |                |                   |                        |
| erence<br>∋p3          | Employer's Deference: 81240001                                                                                                    |                             |                |                   |                        |
| ect Return Form        | ATTENTION:                                                                                                    |                             |                |                   |                        |
| nplete<br>plovee's /   | Please provide a copy of the completed Form IR56B to your employee an                                                                                                    | nd retain a cop             | y for refere   | ence.             |                        |
| cipient's<br>ticulars  |                                                                                                    |                             |                |                   |                        |
| ep 5                   | Language for printing this form *                                                                                                    |                             | Ø              | Chinese 💿         | English                |
| ep 6                   | Type of form<br>NOTE: If an additional sum is payable to the employee for whom you have filed an IR56                                                                                          | form, please furr           | hish an "Addi  | itional" form and | Original<br>insert the |
| mplete and Save<br>um  | additional amount in the appropriate item under the Income Details.                                                                                                    |                             |                |                   |                        |
| line Demo 👍            | Employee's Details                                                                                                    |                             |                |                   |                        |
| Qs +                   | Salutation *                                                                                                    | © Mr.                       | Ø Mrs.         | © Ms.             | Miss                   |
| ormation               | Given Name in English *                                                                                                    |                             | MELI           | NGO               |                        |
| Seminar for<br>ployers | Full Name in Chinese                                                                                                    |                             |                |                   |                        |
| w to complete and      |                                                                                                    |                             |                |                   |                        |
| ployer's Return        | H.K. Identity Card No.                                                                                                    |                             |                | XX123456          | (0                     |
| ployer's<br>igations   | Passport No. & Country of Issue (If Employee has no H.K. Identity Card)                                                                                                    |                             |                |                   |                        |
| X Terms &              | Sex *                                                                                                    |                             |                | Male              | Female                 |
| X Security             | Marital Status                                                                                                    | Single/Widow                | ed/Divorce     | d/Living Apart    | Married                |
| ntact Us               | Spouse's Name (Surname first, e.g. Chan, Tai Man)                                                                                                    | 3                           |                | 3 1               |                        |
| AX Help 🛶              | Spouse's H.K. Identity Card No.                                                                                                    |                             |                |                   |                        |
| sk                     | Spouse's Passport No. & Country of Issue                                                                                                    |                             |                |                   |                        |
| rtormance +            | Residential Address*                                                                                                    |                             |                |                   |                        |
|                        | No. & Name of Street District Area* Hong Kong Kowloon New Terr Address either in English or in Chinese GA. 2/F., SHING ON STREET SHAUKIWAN                                                     | itories 🔿 For               | eign           |                   |                        |
|                        | Area*  Hong Kong  Kowloon  New Territories  Foreign Whether Postal Address differs from Residential Address above* Address in English                                                          | ⊘ Yes (deta                 | ails below)    |                   | No                     |
|                        | Flat / Room Block Floor Name of Building                                                                                                    |                             |                |                   |                        |
|                        | No. & Name of Street District Area* Hong Kong Kong New Terr                                                                                                    | itories 🔿 For               | eign           |                   |                        |
|                        | No. & Name of Street District Area* Hong Kong Kowloon New Terr Address either in English or in Chinese Address either in English or in Chinese Area* Hong Kong Kowloon New Territories Foreign | itories 🔿 For               | eign           |                   |                        |
|                        | No. & Name of Street         District         Area*         Hong Kong         Kowloon         New Territories         Fields with * are mandatory.                                             | itories 🔿 For               | eign           |                   |                        |
|                        | No. & Name of Street District Area* Hong Kong Kowloon New Terr Address either in English or in Chinese Area* Hong Kong Kowloon New Territories Fields with * are mandatory.                    | itories O For               | eign           | ave Draft         | Continue               |
|                        | No. & Name of Street                                                                                                    | itories O For<br>Clear Disc | eign<br>Sard S | ave Draft         | Continue<br>Step 4 of  |

# 2.1.3 <u>Complete IR56B - Input Screen No. 2/3 "Income Details"</u>

|                                           |                                |                                                                                             |                         |                           |                                |                          |                                 |                     |                           |                              | Exi                          |
|-------------------------------------------|--------------------------------|---------------------------------------------------------------------------------------------|-------------------------|---------------------------|--------------------------------|--------------------------|---------------------------------|---------------------|---------------------------|------------------------------|------------------------------|
| Step 1<br>Read Important                  | Comple                         | etion of Employer's Return -                                                                | IR56B                   |                           |                                |                          |                                 |                     |                           |                              |                              |
| Notes                                     | Employ                         | ree's Details Income Details                                                                | Place of                | Resident                  | ce )                           |                          |                                 |                     |                           |                              |                              |
| Step 2<br>Enter Employer's<br>Reference   | Step 4                         | - Complete Employee's / Re                                                                  | cipient                 | 's Partic                 | ulars                          |                          |                                 |                     |                           |                              |                              |
| Step 3<br>Select Return Form              | Employ                         | er's Reference: 81240001                                                                    |                         |                           |                                |                          |                                 |                     |                           |                              |                              |
| Step 4                                    | Name o                         | of Employee: CHAN, ME                                                                       | I NGO                   |                           |                                |                          |                                 |                     |                           |                              |                              |
| Complete<br>Employee's /<br>Recipient's   | Income                         | Details                                                                                     |                         |                           |                                |                          |                                 |                     |                           |                              |                              |
| Particulars<br>Step 5                     | Capacit                        | y in which employed *                                                                       |                         |                           |                                |                          | AC                              | COUN                | IT CLERK                  | <                            |                              |
| Check Control List                        | Name o                         | f Principal Employer (if part-tir                                                           | me)                     |                           |                                |                          |                                 |                     |                           |                              |                              |
| Step 6<br>Complete and Save<br>Return     | Period of                      | of Employment for the year fro                                                              | m 1 Apr                 | il 2011 t                 | o 31 March                     | 2012 *                   |                                 |                     |                           |                              |                              |
| Online Demo 🛛 🔶                           |                                |                                                                                             | 01                      | / 04                      | / 2011                         | (DD/                     | MM/YYYY) to                     | 31                  | / 03                      | / 2012                       | (DD/MM/YYYY                  |
| FAQs +                                    | Particul                       | ars of income accruing for the                                                              | e year fro              | om 1 Apr                  | il 2011 to 3                   | 31 March                 | n 2012 ( <u>note</u>            | )                   |                           |                              |                              |
| Related                                   | Par                            | rticulars                                                                                   |                         |                           | Period                         | (DD/MP                   | M/YYYY)                         |                     |                           | Am                           | iount(HK\$)                  |
| E-Seminar for                             | (a) Sala                       | ary/Wages                                                                                   |                         | 1                         | 1                              | to                       | 1                               | 1                   |                           | * 17                         | 4760 .00                     |
| Employers                                 | (b) Lea                        | ave Pay                                                                                     |                         | 1                         | 1                              | to                       | 1                               | 1                   |                           |                              | .00                          |
| How to complete and<br>when to submit the | (c) Dire                       | ector's Fee                                                                                 |                         | 1                         | 1                              | to                       | 1                               | 1                   |                           |                              | .00                          |
| Employer's Return                         | (d) Cor                        | mmission/Fees ( <u>note</u> )                                                               |                         | 1                         | 1                              | to                       | 1                               | 1                   |                           |                              | .00                          |
| Employer's<br>Obligations                 | (e) Bor                        | nus ( <u>note</u> )                                                                         |                         | 1                         | 1                              | to                       | 1                               | 1                   |                           |                              | .00                          |
| TAX Terms &<br>Conditions                 | (f) Bac<br>Not                 | ck Pay, Payment in Lieu of<br>ice, Terminal Awards or                                       |                         | 1                         | 1                              | to                       | 1                               | 1                   |                           |                              | .00                          |
| eTAX Security<br>Statement                | (q) Cer                        | rtain Payments from                                                                         |                         |                           | 1                              | to                       |                                 | 1                   |                           |                              | 00                           |
| Contact Us 🛛 🔶                            | Ret                            | tirement Schemes (note)                                                                     |                         | 1                         |                                | 10                       |                                 | 1                   |                           |                              | .00                          |
| eTAX Help 🛛 🕂                             | (h) Sali                       | aries Tax Paid by Employer                                                                  |                         | 1                         | 1                              | to                       | 1                               | 1                   |                           |                              | .00                          |
| Desk                                      | (i) Edu                        | ucation Benefits (note)                                                                     |                         | 1                         | 1                              | to                       | 1                               | 1                   |                           |                              | .00                          |
| Performance +<br>Pledge                   | (j) Gai<br>Opt                 | n realized under Share<br>tion Scheme ( <u>note</u> )                                       |                         | /                         | 1                              | to                       | 1                               | 1                   |                           |                              | .00                          |
|                                           | (1)                            | Nature                                                                                      | erquisite               | ( <u>note</u> )           |                                | to                       |                                 | 1                   |                           |                              | 00                           |
|                                           |                                | Please Select •                                                                             |                         | ]                         |                                | to                       |                                 | 1                   |                           |                              | .00                          |
|                                           | (2)                            | Nature<br>Please Select •                                                                   |                         | 1                         | 1                              | to                       | 1                               | 1                   |                           |                              | .00                          |
|                                           |                                |                                                                                             |                         |                           |                                |                          |                                 |                     |                           |                              |                              |
|                                           | (3)                            | Nature<br>Please Select •                                                                   |                         | 1                         | 1                              | to                       | 1                               | 1                   |                           |                              | .00                          |
|                                           | (I) Per                        | nsions ( <u>note</u> )                                                                      |                         | 1                         | 1                              | to                       | 1                               | 1                   |                           |                              | .00                          |
|                                           | VA/In adda a                   |                                                                                             | a antha a               | aid aithe                 | a in Llana M                   |                          |                                 |                     |                           |                              |                              |
|                                           | oversea                        | er the employee was wholly or<br>as company *                                               | рапту ра                | aid eithe                 | r in Hong F                    | ong or c                 | overseas by                     | an                  | Yes                       | s (details be                | elow) 💿 No                   |
|                                           | N                              | ame of Overseas Company                                                                     |                         |                           |                                |                          |                                 |                     |                           |                              |                              |
|                                           | A                              | ddress of Overseas Company                                                                  | /                       |                           |                                |                          |                                 |                     |                           |                              |                              |
|                                           | A                              | mount [This amount must also                                                                | o be incl               | uded in                   | above item                     | is (a) to                | (I)]                            |                     |                           |                              | .00                          |
|                                           | The em                         | ployee had stationed in overse                                                              | eas offic               | e and vi                  | sited Hong                     | Kong fo                  | r less than a                   | a total             | © Yes                     | 3                            | No                           |
|                                           | 51 50 da                       | , in your of doscool                                                                        |                         | /                         |                                |                          |                                 |                     |                           |                              |                              |
|                                           | NOTE for                       | ltem (f) :                                                                                  |                         |                           |                                |                          |                                 |                     |                           |                              |                              |
|                                           | Payment<br>made un<br>excess a | in lieu of notice is assessed if accru<br>der Employment Ordinance (after de<br>mount made. | ued on or<br>educting ( | after 1 Ap<br>contract gi | ril 2012. The<br>ratuities and | refore, yoi<br>retiremen | u are required<br>It scheme ben | to repo<br>efits) s | ort it. Seve<br>hould not | rance/long s<br>be included. | ervice payment<br>Report the |
|                                           | Fields wit                     | th * are mandatory.                                                                         |                         |                           |                                |                          |                                 |                     |                           |                              |                              |
|                                           |                                |                                                                                             |                         |                           |                                |                          |                                 |                     |                           |                              |                              |
|                                           |                                |                                                                                             |                         |                           |                                | Back                     | Clear                           | Disca               | rd S                      | iave Draft                   | Continue                     |
|                                           |                                |                                                                                             |                         |                           |                                |                          |                                 |                     |                           |                              | Step 4 of                    |
|                                           |                                |                                                                                             |                         |                           |                                |                          |                                 |                     |                           | $\searrow$                   |                              |
| About GovHK   Copyri                      | ght Notice                     | Privacy Policy   Disclaimer                                                                 |                         |                           |                                |                          |                                 |                     |                           | ~                            | @                            |

# 2.1.4 Complete IR56B - Input Screen No. 3/3 "Place of Residence"

# GOVHK香港政府一站通

|                                                        |                                                                                                    | Exit               |
|--------------------------------------------------------|----------------------------------------------------------------------------------------------------|--------------------|
| Step 1                                                 | Completion of Employer's Return - IR56B                                                               |                    |
| Read Important<br>Notes                                | Employee's Details Income Details Place of Residence                                                  |                    |
| Step 2<br>Enter Employer's<br>Reference                | Step 4 - Complete Employee's / Recipient's Particulars                                                |                    |
| Step 3<br>Select Return Form                           | Employer's Reference: 81240001                                                                        |                    |
| Step 4                                                 | Name of Employee: CHAN, MEI NGO                                                                       |                    |
| Complete<br>Employee's /<br>Recipient's<br>Particulars | Total income reported in Income Details (a) to (I)                                                    | HK\$ 174,760       |
| Step 5                                                 | Place of Residence provided by employer (note)                                                        |                    |
| Step 6<br>Complete and Save<br>Return                  | Provision of Place of Residence *  Provided (details below) Particulars of Place of Residence Address | Not provided       |
| Online Demo 🛶                                          | Nature Please Select                                                                                  | *                  |
| FAQs -+                                                | Period Provided Erom                                                                                  |                    |
| Related<br>Information                                 | Rent paid to Landlord by Employer                                                                     | HK\$ .00           |
| E-Seminar for<br>Employers                             | Rent paid to Landlord by Employee                                                                     | HK\$ .00           |
| How to complete and                                    | Rent refunded to Employee by Employer                                                                 | HK\$ .00           |
| Employer's Return                                      | Rent paid to Employer by Employee                                                                     | HK\$ .00           |
| Employer's<br>Obligations                              | Two or more Employees shared the place of residence provided O Yes                                    | © No               |
| eTAX Terms &<br>Conditions                             | Whether another Place of Residence was provided *                                                     | Not provided       |
| eTAX Security                                          | Address                                                                                               |                    |
| Statement                                              | Nature Please Select                                                                                  | *                  |
|                                                        | Period Provided         From         I         I         DD/MM/YYYY)         To         I             | / (DD/MM/YYYY)     |
| Desk                                                   | Rent paid to Landlord by Employer                                                                     | HK\$00             |
| Performance +                                          | Rent paid to Landlord by Employee                                                                     | HK\$00             |
| Pledge                                                 | Rent refunded to Employee by Employer                                                                 | HK\$00             |
|                                                        | Rent paid to Employer by Employee                                                                     | HK\$               |
|                                                        | Two or more Employees shared the place of residence provided O Yes                                    | O No               |
|                                                        | Fields with * are mandatory.                                                                          |                    |
|                                                        |                                                                                                    |                    |
|                                                        |                                                                                                    |                    |
|                                                        |                                                                                                    |                    |
|                                                        | Back Clear Discard Add New S                                                                          | ave Draft Continue |
|                                                        |                                                                                                    | Step 4 of 6        |
|                                                        |                                                                                                    | HONG               |
| About GovHK   Copyrig                                  | ht Notice   Privacy Policy   Disclaimer                                                               | - Cores            |

Click the "Add New" button to complete another new IR56B record or the "Continue" button to proceed to the Control List after finishing the completion of all forms.

# 2.1.5 Control List for IR56B (Original)

### GOVHK香港政府一站通

|                                           |                       |         |                                                |                       |                      |                             |                                        | Alls |
|-------------------------------------------|-----------------------|---------|------------------------------------------------|-----------------------|----------------------|-----------------------------|----------------------------------------|------|
| Step 1                                    | Comple                | etion   | of Employer's Return                           |                       |                      |                             |                                        |      |
| Read Important                            |                       |         |                                                |                       |                      |                             |                                        |      |
| Step 2                                    | Step 5                | - Che   | eck Control List                               |                       |                      |                             |                                        |      |
| Enter Employer's<br>Reference             | Employ                | yer's F | Reference: 81240001                            |                       |                      |                             |                                        |      |
| Step 3                                    | Name                  | of Em   | ployer: MOUNTAIN ROCK ZZ                       | CO., LTD              |                      |                             | Edi                                    | it   |
| Select Return Form                        | Self-se               | electe  | d Key: A1A2A3A4                                |                       |                      |                             | Edi                                    | it   |
| Step 4<br>Complete                        |                       |         |                                                |                       |                      |                             |                                        |      |
| Employee's /                              | IR56B                 | - Emp   | loyer's Return of Remuneration an              | d Pensions for        | the year from        | n 1 April 2011 to           | 31 March 2012                          |      |
| Particulars                               | Click<br>to<br>delete | No.     | Name of Employee                               | HKIC No.              | Printing<br>Language | Period of<br>Employment     | Total<br>Income<br>(HK\$)              |      |
| Check Control List                        |                       | 1       | CHAN, MEI NGO                                  | XX123456(0)           | English              | 01/04/2011 to<br>31/03/2012 | 174,760 Edit                           |      |
| Complete and Save<br>Return               |                       | 2       | CHEUNG, CINDY                                  | YY778899(6)           | English              | 01/04/2011 to<br>31/03/2012 | 755,060 Edit                           | 1    |
| Online Demo 🛶                             |                       | 3       | CHOW, PUI SHAN                                 | XX856293(8)           | Chinese              | 01/04/2011 to<br>31/03/2012 | 143,922 Edit                           |      |
| FAQs 🕂                                    |                       | 4       | TANG, KIN WING AUGUSTUS                        | XX780546(2)           | English              | 01/04/2011 to 31/03/2012    | 5,610,705 Edit                         |      |
| Related<br>Information                    |                       | 5       | WONG, RALPH                                    | YY820311(8)           | Chinese              | 01/04/2011 to 31/03/2012    | 276,000 Edit                           |      |
| E-Seminar for<br>Employers                | Dele                  | te      |                                                |                       |                      |                             |                                        |      |
| How to complete and<br>when to submit the | NOTE                  |         |                                                |                       |                      |                             |                                        |      |
| Employer's Return                         | The Inlar             | nd Reve | enue Department does not retain the informa    | tion set out in the d | raft return. Before  | e you exit the applicat     | ion please click "Save Draf            | ft"  |
| Obligations                               | button to             | save th | ne draft returns to your computer or storage d | levice.               |                      |                             |                                        |      |
| eTAX Terms &<br>Conditions                |                       |         |                                                |                       |                      |                             |                                        |      |
| eTAX Security<br>Statement                |                       |         | Prin                                           | t All Print C         | ontrol List          | Add New S                   | ave Draft Continue                     | e    |
| Contact Us 🛛 🕂                            |                       |         |                                                |                       |                      |                             | Step 5 o                               | of 6 |
| eTAX Help -+<br>Desk                      |                       |         |                                                |                       |                      |                             |                                        |      |
| Performance +<br>Pledge                   |                       |         |                                                |                       |                      |                             |                                        |      |
|                                           |                       |         |                                                |                       |                      |                             |                                        |      |
| About GovHK   Copyrig                     | ht Notice             | Privac  | cy Policy   Disclaimer                         |                       |                      |                             | ~~~~~~~~~~~~~~~~~~~~~~~~~~~~~~~~~~~~~~ | *    |

#### Note

Click the relevant "Edit" button, you may make amendment, as appropriate, to

- (a) Name of Employer (paragraph 2.1.6),
- (b) Self-selected Key (paragraph 2.1.7), or
- (c) Individual employee's information (paragraphs 2.1.2 to 2.1.4).

Evit

# **Completion of Employer's Returns/Notifications**

# 2.1.6 Check Control List - Amend Name of Employer

# GOVHK香港政府一站通

| 1                                                                |                               | LAIL                      |
|------------------------------------------------------------------|-------------------------------|---------------------------|
| Step 1<br>Read Important<br>Notes                                | Completion of Employer's Retu | Im                        |
| Step 2<br>Enter Employer's                                       | Step 5 - Check Control List   |                           |
| Reference                                                        | Employer's Reference:         | 81240001                  |
| Step 3<br>Select Return Form                                     | Name of Employer:             | MOUNTAIN ROCK ZZ CO., LTD |
| Step 4<br>Complete<br>Employee's /<br>Recipient's<br>Particulars | Amend Name of Employer to     |                           |
| Step 5<br>Check Control List                                     |                               | Discard Change Continue   |
| Step 6<br>Complete and Save<br>Return                            |                               | Step 5 of 6               |
| Online Demo 👍                                                    |                               |                           |
| FAQs -+                                                          |                               |                           |
| Related<br>Information                                           |                               |                           |
| E-Seminar for<br>Employers                                       |                               |                           |
| How to complete and<br>when to submit the<br>Employer's Return   |                               |                           |
| Employer's<br>Obligations                                        |                               |                           |
| eTAX Terms &<br>Conditions                                       |                               |                           |
| eTAX Security<br>Statement                                       |                               |                           |
| Contact Us 🛛 🕂                                                   |                               |                           |
| eTAX Help -+<br>Desk                                             |                               |                           |
| Performance +<br>Pledge                                          |                               |                           |
|                                                                  |                               | HENE                      |

Evit

# **Completion of Employer's Returns/Notifications**

# 2.1.7 Check Control List - Change Self-selected Key

# GOVHK香港政府一站通

|                                                                  |                                                                |          | - Alt                   |
|------------------------------------------------------------------|----------------------------------------------------------------|----------|-------------------------|
| Stor 1                                                           | O                                                              |          |                         |
| Read Important                                                   | Completion of Employer's Return                                |          |                         |
| Step 2<br>Enter Employer's                                       | Step 2 - Enter Employer's Reference                            |          |                         |
| Reference                                                        | Self-selected Key:                                             | A1A2A3A4 |                         |
| Step 3<br>Select Return Form                                     | Amend Self-selected Key to                                     |          |                         |
| Step 4<br>Complete<br>Employee's /<br>Recipient's<br>Particulars | NOTE :<br>The Self-selected Key should consist of 6 to 8 chara | acters.  |                         |
| Step 5<br>Check Control List                                     |                                                                |          | Discard Change Continue |
| Step 6<br>Complete and Save<br>Return                            |                                                                |          | Step 2 of 6             |
| Online Demo 🛶                                                    |                                                                |          |                         |
| FAQs -+                                                          |                                                                |          |                         |
| Related<br>Information                                           |                                                                |          |                         |
| E-Seminar for<br>Employers                                       |                                                                |          |                         |
| How to complete and<br>when to submit the<br>Employer's Return   |                                                                |          |                         |
| Employer's<br>Obligations                                        |                                                                |          |                         |
| eTAX Terms &<br>Conditions                                       |                                                                |          |                         |
| eTAX Security<br>Statement                                       |                                                                |          |                         |
| Contact Us 🛛 🕂                                                   |                                                                |          |                         |
| eTAX Help 🛶<br>Desk                                              |                                                                |          |                         |
| Performance ++<br>Pledge                                         |                                                                |          |                         |
|                                                                  |                                                                |          | HONG                    |
| About Could/   Comurin                                           | ht Nation   Drivenu Daliau   Disclaimer                        |          |                         |

# 2.1.8 Enter Employer's Contact Details for BIR56A

|                                                                  | Exit                                                                                                    |  |  |  |  |  |  |  |  |
|------------------------------------------------------------------|----------------------------------------------------------------------------------------------------|--|--|--|--|--|--|--|--|
| Step 1<br>Read Important                                         | Completion of Employer's Return - IR56B                                                                                                    |  |  |  |  |  |  |  |  |
| Notes<br>Step 2                                                  | Step 6 - Complete and Save Return                                                                                                    |  |  |  |  |  |  |  |  |
| Enter Employer's<br>Reference                                    | nployer's Reference: 81240001                                                                                                    |  |  |  |  |  |  |  |  |
| Step 3<br>Select Return Form                                     | Name of Employer: MOUNTAIN ROCK ZZ CO., LTD                                                                                                    |  |  |  |  |  |  |  |  |
| Step 4<br>Complete<br>Employee's /<br>Recipient's<br>Particulars | Employer's Contact Details<br>POSTAL ADDRESS<br>If you have not informed the Department of your current postal address previously, please input the new address below  |  |  |  |  |  |  |  |  |
| Step 5<br>Check Control List                                     | Address in English                                                                                                    |  |  |  |  |  |  |  |  |
| Step 6<br>Complete and Save<br>Return                            | Flat / Room Block Floor                                                                                                    |  |  |  |  |  |  |  |  |
| Online Demo 🔶                                                    | No. & Name of Street                                                                                                    |  |  |  |  |  |  |  |  |
| FAQs -+                                                          | District                                                                                                    |  |  |  |  |  |  |  |  |
| Related<br>Information                                           | Area* O Hong Kong O Kowloon O New Territories O Foreign                                                                                                    |  |  |  |  |  |  |  |  |
| E-Seminar for<br>Employers                                       | Address either in English or in Chinese                                                                                                    |  |  |  |  |  |  |  |  |
| How to complete and<br>when to submit the<br>Employer's Return   |                                                                                                    |  |  |  |  |  |  |  |  |
| Employer's<br>Obligations                                        |                                                                                                    |  |  |  |  |  |  |  |  |
| eTAX Terms &<br>Conditions                                       | Area*  Hong Kong  Kowloon  New Territories  Foreign                                                                                                    |  |  |  |  |  |  |  |  |
| eTAX Security<br>Statement                                       | (in you wish to change your obsiness address, you may use the change of business Registration Particulars' Service under error or unnish details on the form IRC3111A) |  |  |  |  |  |  |  |  |
| Contact Us 🛛 🔶                                                   | Employer's e-mail address : www@abcwww.com                                                                                                    |  |  |  |  |  |  |  |  |
| eTAX Help+<br>Desk                                               | (for dispatch of general tax information)                                                                                                    |  |  |  |  |  |  |  |  |
| Performance +<br>Pledge                                          | Fields with * are mandatory.                                                                                                    |  |  |  |  |  |  |  |  |
|                                                                  | Control List Clear Save Brait Conunue                                                                                                    |  |  |  |  |  |  |  |  |
|                                                                  |                                                                                                    |  |  |  |  |  |  |  |  |
| About Governie                                                   | kt Nation   Privacy Palicy   Disclaimer                                                                                                    |  |  |  |  |  |  |  |  |
| About Gowine Leobhurg                                            | in notice ( ) macy ( bischilder                                                                                                    |  |  |  |  |  |  |  |  |

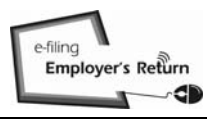

# 2.1.9 Input Designation of Filer and E-mail Address for Acknowledgement

| Gov | HK香    | 港政府              | 一站通 |
|-----|--------|------------------|-----|
|     | 2 11 X | 4 mm - 5 4 4 5 m |     |

|                              |                                                                                                    | Exit    |
|------------------------------|----------------------------------------------------------------------------------------------------|---------|
| Step 1                       | Completion of Employer's Return                                                                                                    |         |
| Read Important               |                                                                                                    |         |
| Notes                        | Step 6 - Complete and Save Return                                                                                                    |         |
| Step 2<br>Enter Employer's   | Employer's Reference: 81240001                                                                                                    |         |
| Reference                    | Name of Employer: MOUNTAIN ROCK ZZ CO., LTD                                                                                                    |         |
| Step 3<br>Select Return Form |                                                                                                    |         |
| Step 4<br>Complete           | Please select business type and state the Designation of Filer *                                                                                                    |         |
| Employee's /                 | For a corporation                                                                                                    |         |
| Recipient's<br>Particulars   | Company Secretary                                                                                                    |         |
| Step 5                       | For Corporate Secretary, enter company name                                                                                                    |         |
| Check Control List           | Manager                                                                                                    |         |
| Step 6<br>Complete and Save  | O Director                                                                                                    |         |
| Return                       | For Corporate Director, enter company name                                                                                                    |         |
| Online Demo -+               | Post Title (if applicable) SENIOR VICE PRESIDENT                                                                                                    |         |
| FAQs -+                      |                                                                                                    |         |
| Related                      | For an unincorporated business                                                                                                    |         |
| Information                  | Sole Proprietor                                                                                                    |         |
| E-Seminar for<br>Employers   | Precedent Partner                                                                                                    |         |
| How to complete and          | For a Body of Persons                                                                                                    |         |
| Employer's Return            | Principal Officer                                                                                                    |         |
| Employer's                   | Employer                                                                                                    |         |
| Obligations                  | Post Title (if applicable)                                                                                                    |         |
| eTAX Terms &<br>Conditions   |                                                                                                    |         |
| eTAX Security<br>Statement   | Employer's Telephone No. 1234567                                                                                                    | 78      |
| Contact Us -+                |                                                                                                    |         |
| eTAX Help 🛶                  | E-mail address(es) to which acknowledgement of submission of the Forms be copied (Optional):                                                                                                    |         |
| Desk                         | 1 www@abcwww.com                                                                                                    |         |
| Performance +                | 2 www@ddexxx.com                                                                                                    |         |
| 1                            | NOTE:                                                                                                    |         |
|                              | The acknowledgement will be copied to the above designated e-mail address(es). Please remind the recipient(s) to configure their e-mail se<br>or snam filters to accent the acknowledgement e-mails.                                                                                                    | ettings |
|                              |                                                                                                    |         |
|                              | Fields with * are mandatory.                                                                                                    |         |
|                              |                                                                                                    |         |
|                              |                                                                                                    |         |
|                              | Control List Control Step                                                                                                    | 6 of 6  |
|                              |                                                                                                    |         |
|                              | Real Provide August August | JNG     |
| About GovHK   Copyrig        | ght Notice   Privacy Policy   Disclaimer                                                                                                    | 2       |

#### Notes

- (a) Select the appropriate business type.
- (b) State the Designation of the Filer. You may enter the "Post Title" of the Filer on top of his/her capacity as "Manager", "Director", "Principal Officer" or "Employer", if applicable.

# 2.1.10 Save for Submission

|                                                                |                                                                                                    |                                                  |                                        |                                                   | Exit                          |
|----------------------------------------------------------------|----------------------------------------------------------------------------------------------------|--------------------------------------------------|----------------------------------------|---------------------------------------------------|-------------------------------|
| Step 1<br>Read Important                                       | Completion of Employer's Return                                                                                                    |                                                  |                                        |                                                   |                               |
| Notes<br>Step 2                                                | Step 6 - Complete and Save Return                                                                                                    |                                                  |                                        |                                                   |                               |
| Reference                                                      | Employer's Reference: 81240001                                                                                                    |                                                  |                                        |                                                   |                               |
| Step 3<br>Select Return Form                                   | Name of Employer: MOUNTAIN ROCK ZZ CO., LTD                                                                                                    |                                                  |                                        |                                                   |                               |
| Step 4                                                         | Self-selected Key: A1A2A3A4                                                                                                    |                                                  |                                        |                                                   |                               |
| Complete<br>Employee's /<br>Recipient's                        | Control List for Employer's Return                                                                                                    |                                                  |                                        |                                                   |                               |
| Step 5                                                         | IR56B - Employer's Return of Remuneration and Pensio                                                                                                    | ns for the year f                                | rom 1 April 20                         | )11 to 31 March 2                                 | 012                           |
| Check Control List<br>Step 6                                   | No. Name of Employee                                                                                                    | HKIC No.                                         | Printing<br>Language                   | Period of<br>Employment                           | Total<br>Income<br>(HK\$)     |
| Complete and Save<br>Return                                    | 1 CHAN, MEI NGO                                                                                                    | XX123456(0)                                      | English                                | 01/04/2011 to<br>31/03/2012                       | 174,760                       |
| Online Demo 🛶                                                  | 2 CHEUNG, CINDY                                                                                                    | YY778899(6)                                      | English                                | 01/04/2011 to 31/03/2012                          | 755,060                       |
| FAQs                                                           | 3 CHOW, PUI SHAN                                                                                                    | XX856293(8)                                      | Chinese                                | 01/04/2011 to<br>31/03/2012                       | 143,922                       |
| Information<br>E-Seminar for                                   | 4 TANG, KIN WING AUGUSTUS                                                                                                    | XX780546(2)                                      | English                                | 01/04/2011 to<br>31/03/2012                       | 5,610,705                     |
| Employers                                                      | 5 WONG, RALPH                                                                                                    | YY820311(8)                                      | Chinese                                | 01/04/2011 to 31/03/2012                          | 276,000                       |
| How to complete and<br>when to submit the<br>Employer's Return |                                                                                                    |                                                  |                                        |                                                   | Edit                          |
| Employer's<br>Obligations                                      |                                                                                                    |                                                  |                                        |                                                   |                               |
| eTAX Terms &<br>Conditions                                     | Number of Set(s) of Form IR56B : 5                                                                                                    |                                                  |                                        |                                                   |                               |
| eTAX Security                                                  | Employer's Contact Details :                                                                                                    |                                                  |                                        |                                                   |                               |
| Statement                                                      | E-mail Address : www@abcwww.com                                                                                                    |                                                  |                                        |                                                   |                               |
| Contact Us +                                                   | Telephone No. : 12345678                                                                                                    |                                                  |                                        |                                                   |                               |
| e TAX Help -+<br>Desk                                          | Signed by : MANAGER (SENIOR VICE PRESIDENT) of MO                                                                                                    | UNTAIN ROCK Z                                    | Z CO., LTD                             |                                                   |                               |
| Performance -+<br>Pledge                                       | Check Sum : 096A7 C2A2C B5F7A 3C3A7 85636 0A677 2B                                                                                                    | B18 5DB29                                        |                                        |                                                   |                               |
|                                                                | E-mail address(es) to which the acknowledgement of submis<br>www@abcwww.com and www@ddexxx.com                                                                                                    | ssion of the returr                              | to be copied:                          |                                                   |                               |
|                                                                |                                                                                                    |                                                  |                                        |                                                   | Edit                          |
|                                                                | NOTES:                                                                                                    |                                                  |                                        |                                                   |                               |
|                                                                | <ol> <li>If any information on the return is not correct, please click on the "Edit"<br/>Submission" button to store the information in your own computer or oth<br/>Service to retrieve the same file for submission.</li> </ol> | button to make the a er storage device. Th       | imendments. Ott<br>ie signer can use   | nerwise, click on the "S<br>e the Completion and/ | Save For<br>or Submission     |
|                                                                | <ol><li>The Check Sum above is derived from the information you entered in<br/>submission of the return provided there is no change to the return conter</li></ol>                                                                | the return. The same<br>nt that is submitted th  | value will be sho<br>prough the Comp   | own on the acknowled<br>eletion and/or Submis     | gement after<br>sion Service. |
|                                                                | 3. The Inland Revenue Department does not retain the information set o<br>For Submission" button to temporarily save the draft return for subseque                                                                                | ut in the draft return.<br>ent editing or submis | Before you exit th<br>sion by a design | e service, please click<br>ated eTAX Account hol  | on the "Save<br>der.          |
|                                                                |                                                                                                    |                                                  |                                        |                                                   |                               |
|                                                                | Back View Draft BIR56A                                                                                                    | Print All P                                      | rint Control L                         | ist Save For S                                    | Submission                    |
|                                                                |                                                                                                    |                                                  |                                        |                                                   | Step 6 of 6                   |
|                                                                |                                                                                                    |                                                  |                                        | X                                                 |                               |

# 2.1.11 Save Draft Return

# GOVHK香港政府一站通

|                                                                | Exit                                                                                                    |
|----------------------------------------------------------------|----------------------------------------------------------------------------------------------------|
| Step 1<br>Read Important<br>Notes                              | Completion of Employer's Return                                                                                                    |
| Step 2<br>Enter Employer's<br>Reference                        | Step 5 - Check Control List Please click on the "Save" button if you wish to save the completed return.                                                                                                    |
| Step 3<br>Select Return Form                                   |                                                                                                    |
| Step 4                                                         | Please note:                                                                                                    |
| Complete<br>Employee's /<br>Recipient's<br>Particulars         | <ol> <li>Please click on the "Save" button if you have checked the information shown on the Control List in Step 6 is in order. You can use the Completion Service to retrieve the information saved and continue to complete further returns later on or an eTAX Account holder can use the Completion and/or Submission Service to file the return.</li> </ol> |
| Step 5<br>Check Control List                                   | 2. The Inland Revenue Department does not retain the information you keyed in. You should save the information in your own computer or other storage device.                                                                                                    |
| Step 6                                                         | Tips on Data Security:                                                                                                    |
| Return                                                         | You should take appropriate measure to protect the saved file from unauthorized access. For information on data security,                                                                                                    |
| Online Demo                                                    | prease visit the inflused website at www.inflused.gov.fik.                                                                                                    |
| FAQs -+                                                        |                                                                                                    |
| Related<br>Information                                         | Bask Saus                                                                                                    |
| E-Seminar for<br>Employers                                     | Step 5 of 6                                                                                                    |
| How to complete and<br>when to submit the<br>Employer's Return |                                                                                                    |
| Employer's<br>Obligations                                      |                                                                                                    |
| eTAX Terms &<br>Conditions                                     |                                                                                                    |
| eTAX Security<br>Statement                                     |                                                                                                    |
| Contact Us 🛛 🛶                                                 |                                                                                                    |
| eTAX Help 🛛 🕂<br>Desk                                          |                                                                                                    |
| Performance+<br>Pledge                                         |                                                                                                    |
|                                                                |                                                                                                    |

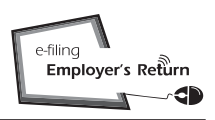

2.1.12 Save Draft Return

When saving draft return, the following screen will pop up.

(a) For Internet Explorer (version 9)

Please click on the ' $\mathbf{\nabla}$ ' to select the option of 'Save As'.

| 您要開啟或儲存來自 uat4.ird.gov.hk 的 ER-XXXX0001-BIR56A-2012-draft.dat (27.5 KB) 嗎?   | 開啟(O) 儲存(S      | i) ▼ 取消(C) ×         |
|------------------------------------------------------------------------------|-----------------|----------------------|
|                                                                              | 1               | F(S)                 |
| 位要解散减量存示目 uat4.ird.gov.hk in ER-900000001-BIR56A-2012-draft.dat (27.5 KB) 晤? | (副数(0) 【数符(5) ↓ | 57存於欄(A)<br>僅存後開廠(O) |

| 另存新檔        |                    | and the second second second second second second second second second second second second second second second |           | <u>? ×</u>           |
|-------------|--------------------|----------------------------------------------------------------------------------------------------|-----------|----------------------|
| 儲存於①:       | ER ER              | •                                                                                                    | + € 🕈 📰   | •                    |
| 記錄          |                    |                                                                                                    |           |                      |
|             |                    |                                                                                                    |           |                      |
| (1)<br>我的文件 |                    |                                                                                                    |           |                      |
| 我的電腦        |                    |                                                                                                    |           |                      |
| 網路上的芳鄰      | 檔名(N):<br>存檔類型(I): | ER-XXXX0001-BIR56A-2011-dra<br>.dat 文件                                                                           | aft.dat 🗾 | 存檔( <u>S</u> )<br>取消 |

# (b) For Internet Explorer (version earlier than 9)

The default filename will include part of your business registration number and one of the following:-

- (a) form type and year; or
- (b) date and time of saving the file.

Examples of default filename:-

| Type of Return file | Default filename                   |
|---------------------|------------------------------------|
| BIR56A/IR56B        | ER-XXXX0001-BIR56A-2012-draft.dat  |
| IR6036B/IR56M       | ER-XXXX0001-IR6036B-2012-draft.dat |
| IR56E/F/G/B/M       | ER-XXXX0001-20120430-123050.dat    |

Change of the filename is allowed.

Evit

### **Completion of Employer's Returns/Notifications**

2.2 Import Data From a Previously Submitted Annual Return File

At Step 2, select the buttons "Start to complete a new return" and "Complete by importing data from a previously submitted Annual Return file". Then, browse/enter the location/folder of your computer to retrieve the previously submitted Annual Employer's Return file to the Department under eTAX facilitating the import of personal particulars of the employees.

# GOVHK香港政府一站通

| Step 1<br>Read Important                       | Completion of Employer's Return                                                                                                    |
|------------------------------------------------|----------------------------------------------------------------------------------------------------|
| Notes                                          |                                                                                                    |
| <b>Step 2</b><br>Enter Employer's<br>Reference | Step 2 - Enter Employer's Reference                                                                                                    |
| Step 3<br>Select Return Form                   | Business Registration Number     81240001                                                                                                    |
| Step 4                                         | <ul> <li>Employer's File Number (e.g. 6A1-XXXXXXX) (for having no Business<br/>Registration Number)</li> </ul>                                                                                                    |
| Employee's /<br>Recipient's                    | Please select                                                                                                    |
| Particulars                                    | Start to complete a new return                                                                                                    |
| Step 5<br>Check Control List                   | Enter a new Self-selected Key (Note 1) * A1A2A3A4                                                                                                    |
| Step 6<br>Complete and Save                    | Complete by keying in data                                                                                                    |
| Return                                         | Name of Employer                                                                                                    |
| Online Demo 🛛 🕂                                | Complete by importing data from a previously submitted Annual Return file (Note 2)                                                                                                    |
| FAQs +                                         | File location and name D:\erfile\2012\ER-XXXX0001-BIR56A-2011.dat 瀏覽                                                                                                    |
| Related<br>Information                         | Enter the TRN of the previously submitted Annual Return file (Note 3) * 6121302261392604                                                                                                    |
| E-Seminar for<br>Employers                     | Upload a data file containing IR56B records for Annual Return (Note 4)                                                                                                    |
| How to complete and                            | Continue to complete a partially completed return File location and name                                                                                                    |
| Employer's Return                              |                                                                                                    |
| Employer's<br>Obligations                      | Enter the inputted Self-selected Key for opening the file *                                                                                                    |
| eTAX Terms &<br>Conditions                     | Please enter the characters as shown in the image * $z_{6y_0}$ $z_{6y_0}$                                                                                                    |
| eTAX Security<br>Statement                     |                                                                                                    |
| Contact Us 🛛 🛶                                 | 1. The inputted Self-selected Key should consist of 6 to 8 characters which will be served as authentication of subsequent opening of a saved                                                                                                    |
| eTAX Help 🛶<br>Desk                            | <ol> <li>You can make use of a previously submitted Annual Return file of IR56B/IR56M (Original) for importing the Personal Particulars of the<br/>employees/recipients.</li> </ol>                                                                                                    |
| Performance -+<br>Pledge                       | <ol> <li>The Transaction Reference Number (TRN) of the submitted Annual Return file can be found in the <u>Acknowledgement</u>.</li> <li>You may complete the Annual Return (BIR56A and IR56B) by uploading a data file containing IR56B records up to 200 records (the maximum). The data file for Internet submission must be extracted from either IR56B software provided by IRD or an approved software self-developed by Employer. IR56B software provided by IRD can be downloaded from IRD Homepage. The software self-developed by the employer must be pre-approved by IRD. <u>Please refer to IRD Homepage for the relevant requirement specifications and application</u> procedures.</li> </ol> |
|                                                | Fields with * are mandatory.                                                                                                    |
|                                                |                                                                                                    |
|                                                |                                                                                                    |
|                                                | Back Clear Continue                                                                                                    |
|                                                | Step 2 of 6                                                                                                    |
|                                                | HONG                                                                                                    |

About GovHK | Copyright Notice | Privacy Policy | Disclaimer

#### Note

You have to enter the Transaction Reference Number (TRN) of the submitted Annual Return file correctly in order to open the submitted file. The TRN can be found in the Acknowledgement of the submitted file. Please refer to Appendix D.

Inland Revenue Department

繁體

#### **Completion of Employer's Returns/Notifications**

### 2.2.1 Select the Type of Return Form to be Submitted

Select the appropriate type of Return form you are going to prepare, that is, the "Annual Employer's Return" or ad hoc "Other Notifications and/or Corrections". Select the former in the present case for illustration.

# GOVHK香港政府一站通

| 1                                                                                                    |                                                                                                    | Exit                                                                      |
|----------------------------------------------------------------------------------------------------|----------------------------------------------------------------------------------------------------|---------------------------------------------------------------------------|
| Step 1<br>Read Important                                                                                                    | Completion of Employer's Return                                                                                                    |                                                                           |
| Step 2<br>Enter Employer's<br>Reference                                                                                                    | Step 3 - Select Return Form                                                                                                    |                                                                           |
| Step 3       Select Return Form       Step 4       Complete       Employee's /       Recipient's       Particulars       Step 5       Check Control List       Step 6       Complete and Save       Return       Online Demo       +>       FAQs       +>       Related       Information | Please select one of the following options: <ul> <li>Annual Employer's Return</li> <li>BIR56A - Annual Employer's Return of Remuneration and Pensions</li> <li>For year ended 31 March 2012             <ul></ul></li></ul>                                                                                                    |                                                                           |
| E-Seminar for<br>Employers<br>How to complete and<br>when to submit the<br>Employer's Return                                                                                                    | IR56B - Employer's Return of Remuneration and Pensions<br>- "Original" for form not previously filed<br>- "Additional" for income not previously submitted<br>- "Replacement" for replacement of previously submitted form                                                                                                    |                                                                           |
| Employer's<br>Obligations<br>eTAX Terms &<br>Conditions<br>eTAX Security<br>Statement<br>Contact Us<br>eTAX Help<br>Desk<br>Performance +                                                                                                    | <ul> <li>ATTENTION:</li> <li>1. For completion by keying in data, you can submit up to 30 IR56 forms at a time. For submission of Annual Return (BIR56A/IR56B) and Notification (IR6036B/IR56M), you can only file once for each year of assessment and therefore you cannot use this service for filing B with more than 30 IR56B forms or IR6036B with more than 30 IR56B forms.</li> <li>2. Alternatively, you may complete the Annual Return (BIR56A and IR56B) by uploading a data file containing IR56B records up to 200 re (the maximum). In using the uploading service, the data file that can be uploaded must be extracted from either IR56B software provide IRD or a pre-approved software self-developed by Employer. <u>IR56B software provided by IRD can be downloaded from IRD Homey</u> Software self-developed by an employer must be in accordance with the requirements specifications and application proc (The file uploading function is not applicable to IR6036B and IR56M forms)</li> <li>Fields with * are mandatory.</li> </ul> | d Annual<br>IR56A<br>cords<br>ded by<br><u>page</u><br>rom IRD<br>cedures |
| Pledge                                                                                                    | Back Con<br>Ste                                                                                                    | ntinue<br>ep 3 of 6                                                       |

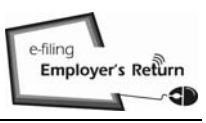

# 2.2.2 Select the Employee's Records for Preparing New IR56B (Original)

Select the records of the employees from the previously submitted Annual Employer's Return file for importing their personal particulars to the new returns.

|                                                                |                       |           |                |                                                     |           | Ex   |
|----------------------------------------------------------------|-----------------------|-----------|----------------|-----------------------------------------------------|-----------|------|
| Step 1<br>Read Important                                       | Compl                 | etion     | of Employe     | 's Return                                           |           |      |
| Notes                                                          |                       |           |                |                                                     |           |      |
| Step 2                                                         | Step 4                | - Com     | iplete Empl    | yee's / Recipient's Particulars                     |           |      |
| =nter Employers<br>Reference                                   | Employ                | yer's F   | Reference:     |                                                     |           |      |
| Step 3                                                         | Name                  | of Emp    | oloyer:        | 巳石 ム ム 有限公司<br>MOUNTAIN ROCK ZZ CO., LTD            |           |      |
| elect Return Form                                              | Self-se               | electe    | d Key:         | A1A2A3A4                                            |           |      |
| Step 4<br>Complete                                             |                       |           | -              |                                                     |           |      |
| Employee's /<br>Recipient's                                    | Import                | ing en    | nployees' p    | rticulars from a previously submitted Annual Return | file      |      |
| Particulars Step 5 Check Control List                          | Click<br>to<br>Select | No.       | Name of E      | nployee                                             | HKIC No   | ».   |
| Step 6                                                         |                       | 1         | CHAN, ME       | NGO                                                 | XX12345   | 6(0) |
| Complete and Save                                              |                       | 2         | CHEUNG,        | DINDY                                               | YY77889   | 9(6) |
| Return                                                         |                       | 3         | CHOW, PI       | I SHAN                                              | XX85629   | 3(8) |
| Online Demo 🛶                                                  |                       | 4         | TANG, KIN      | WING AUGUSTUS                                       | XX78054   | 6(2) |
| AQs +                                                          | V                     | 5         | WONG, RA       | LPH                                                 | YY82031   | 1(8) |
| Related<br>nformation                                          | The data              | a of sele | cted employee  | s)/recipient(s) will be imported.                   |           |      |
| E-Seminar for<br>Employers                                     |                       |           |                |                                                     |           |      |
| How to complete and<br>when to submit the<br>Employer's Return |                       |           |                |                                                     |           |      |
| Employer's<br>Obligations                                      |                       |           |                |                                                     | Back Cont | inue |
| eTAX Terms &<br>Conditions                                     |                       |           |                |                                                     | Step      | 4 0  |
| eTAX Security<br>Statement                                     |                       |           |                |                                                     |           |      |
| Contact Us 🛛 🕂                                                 |                       |           |                |                                                     |           |      |
| eTAX Help 🛶<br>Desk                                            |                       |           |                |                                                     |           |      |
| Performance -+<br>Pledge                                       |                       |           |                |                                                     |           |      |
|                                                                |                       |           |                |                                                     | K         |      |
| About GovHK   Copyri                                           | ight Notice           | Privac    | y Policy   Dis | laimer                                              |           | -    |

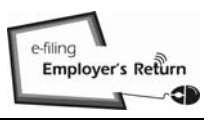

#### 2.2.3 Input the Relevant Data for New IR56B (Original)

As only the personal information of the selected employees are transferred, you must click the "Edit" button of the respective employee in the Control List to input the income details and other relevant information as appropriate.

# GOVHK香港政府一站通

| Status       Status         Status       Status         Status       Status <t< th=""><th>ep 1<br/>ad Important</th><th>Comp</th><th>letion</th><th>of Employer</th><th>'s Return</th><th></th><th></th><th></th><th></th></t<>                                                                                                    | ep 1<br>ad Important                            | Comp                  | letion                      | of Employer                                       | 's Return                                |                                          |                      |                                              |                           |
|----------------------------------------------------------------------------------------------------|-------------------------------------------------|-----------------------|-----------------------------|---------------------------------------------------|------------------------------------------|------------------------------------------|----------------------|----------------------------------------------|---------------------------|
| step 2       Step 5 - Check Control List         ther Employer's Reference:       SA1 - 81240001         efference:       EFG Z Z #fRt2x3]         MOUNTAIN ROCK ZZ CO., LTD       Self-selected Key:         select Return Form       Step 5 - Check Control List         tep 4       mountain Rock ZZ CO., LTD         Self-selected Key:       A1A2A3A4         Imployer's Reference:       Self-selected Key:         A for selected Key:       A1A2A3A4         Imployer's Reference:       Self-selected Key:         A for selected Key:       A1A2A3A4         Imployer's Reference:       Self-selected Key:         The record marked by triangle need further verification. Please click "EDIT" button to verify the data and make amendment if necessary. [612:E-0360]         The record marked by triangle need further verification. Please click "EDIT" button to verify the data and make amendment if necessary. [612:E-0360]         The record marked by triangle need further verification. Please click "EDIT" button to verify the data and make amendment if necessary. [612:E-0360]         The record marked by triangle need further verification. Please click "EDIT" button to verify the data and make amendment if necessary. [612:E-0360]         The record marked by triangle need further verification. Please click "EDIT" button to verify the data and make amendment if necessary. [612:E-0360]         Seminar for moloyer's Return       No. Name of Employer                                                                                                    | tes                                             |                       |                             |                                                   |                                          |                                          |                      |                                              |                           |
| Imployer's Keitrerince:       KA1 × Ends         tep 3       Employer's Keitrerince:       KA1 × Ends         seler Return Form       EGT 2 X # # # > # MOUNTAINA ROCK ZZ CO., LTD         Self-selected Key:       A 1A2A3A4         Amountain Rock Control List       Imployer's Keitrerince:       KA1 × Ends         saticulars       • The record marked by triangle need further verification. Please click "EDIT" button to verify the data and make amendment if necessary. [612:E-0360]         • The record marked by triangle need further verification. Please click "EDIT" button to verify the data and make amendment if necessary. [612:E-0360]         • The record marked by triangle need further verification. Please click "EDIT" button to verify the data and make amendment if necessary. [612:E-0360]         • The record marked by triangle need further verification. Please click "EDIT" button to verify the data and make amendment if necessary. [612:E-0360]         • The record marked by triangle need further verification. Please click "EDIT" button to verify the data and make amendment if necessary. [612:E-0360]         • The record marked by triangle need further verification. Please click "EDIT" button to verify the data and make amendment if necessary. [612:E-0360]         • The record marked by triangle need further verification. Please click "EDIT" button to verify the data and make amendment if necessary. [612:E-0360]         • The record marked by triangle need further verification. Please click "EDIT" button to verify the data and make amendment if necessary. [612:E-0360]         •                                                                                                    | ep 2                                            | Step (                | 5 - Che                     | ck Control L                                      | .ist                                     |                                          |                      |                                              |                           |
| tep 3<br>elect Return Form<br>tep 4<br>omplete<br>mployee's /<br>acticulars       Self-selected Key: A1A2A3A4                                                                                                    | ter Employers<br>ference                        | Emplo                 | oyer's l                    | Reference:                                        | 6A1 - 81240001                           |                                          |                      |                                              | _                         |
| Self-selected Key:       A1A2A3A4         Amplete<br>mployee's /<br>coipient's<br>articulars <ul> <li>The record marked by triangle need further verification. Please click "EDIT" button to verify the data and make amendment if<br/>necessary. [612E-0360]</li> <li>The record marked by triangle need further verification. Please click "EDIT" button to verify the data and make amendment if<br/>necessary. [612E-0360]</li> <li>The record marked by triangle need further verification. Please click "EDIT" button to verify the data and make amendment if<br/>necessary. [612E-0360]</li> <li>The record marked by triangle need further verification. Please click "EDIT" button to verify the data and make amendment if<br/>necessary. [612E-0360]</li> <li>The record marked by triangle need further verification. Please click "EDIT" button to verify the data and make amendment if<br/>necessary. [612E-0360]</li> <li>The record marked by triangle need further verification. Please click "EDIT" button to verify the data and make amendment if<br/>necessary. [612E-0360]</li> <li>The record marked by triangle need further verification. Please click "EDIT" button to verify the data and make amendment if<br/>necessary. [612E-0360]</li> <li>The record marked by triangle need further verification. Please click "EDIT" button to verify the data and make amendment if<br/>necessary. [612E-0360]</li> <li>The record marked by triangle need further verification. Please click "EDIT" button to verify the data and make amendment if<br/>necessary. [612E-0360]</li> <li>The record marked by triangle need further verification. Please click "EDIT" button to verify the data and make amendment if<br/>necessary. [612E-0360]</li> <li>The lease dick "EDIT" button to verify the data and make amendment if<br/>necessary. [612E-0360]</li> <li>The Click No. Name of Employee</li></ul>                                                                                                    | ep 3<br>lect Return Form                        | Name                  | of Em                       | ployer:                                           | 巨石乙乙有限公司<br>MOUNTAIN ROCK                | ZZ CO., LTD                              |                      |                                              | E                         |
| mplete       mployes's / copient's         mployes's / copient's       The record marked by triangle need further verification. Please click "EDIT" button to verify the data and make amendment if necessary. [612-E-0360]         rep 6       The record marked by triangle need further verification. Please click "EDIT" button to verify the data and make amendment if necessary. [612-E-0360]         rep 6       The record marked by triangle need further verification. Please click "EDIT" button to verify the data and make amendment if necessary. [612-E-0360]         rep 6       The record marked by triangle need further verification. Please click "EDIT" button to verify the data and make amendment if necessary. [612-E-0360]         rep 6       The record marked by triangle need further verification. Please click "EDIT" button to verify the data and make amendment if necessary. [612-E-0360]         recessary. [612-E-0360]       The record marked by triangle need further verification. Please click "EDIT" button to verify the data and make amendment if necessary. [612-E-0360]         rene cord marked by triangle need further verification. Please click "EDIT" button to verify the data and make amendment if necessary. [612-E-0360]         rene cord marked by triangle need further verification. Please click "EDIT" button to verify the data and make amendment if necessary. [612-E-0360]         rene to submit for mployers       No.         Name of Employee       HKIC No.       Printing       Period of MI/4/2/011 to To To To To To To To To To To To To To                                                                                                    | ep 4                                            | Self-s                | electe                      | d Key:                                            | A1A2A3A4                                 |                                          |                      |                                              | E                         |
| <b>Fep 5 Fep 5 Fee 5 Fee 6 Fee 7 Fee 7 F</b>                                                                                                    | mplete<br>nployee's /<br>cipient's<br>rticulars | <u>∧</u> Err<br>•     | ror<br>The rec<br>necess    | ord marked by<br>ary. [612-E-03                   | triangle need further ve<br>3601         | rification. Please click                 | "EDIT" button t      | o verify the data and                        | make amendment if         |
| Note: Interessary. [612:E-0360]   Interessary. [612:E-0360]   Interecord marked by triangle need further verification. Please click "EDIT" button to verify the data and make amendment if necessary. [612:E-0360]   Interecord marked by triangle need further verification. Please click "EDIT" button to verify the data and make amendment if necessary. [612:E-0360]   Interecord marked by triangle need further verification. Please click "EDIT" button to verify the data and make amendment if necessary. [612:E-0360]   Interecord marked by triangle need further verification. Please click "EDIT" button to verify the data and make amendment if necessary. [612:E-0360]   Interecord marked by triangle need further verification. Please click "EDIT" button to verify the data and make amendment if necessary. [612:E-0360]   Interecord marked by triangle need further verification. Please click "EDIT" button to verify the data and make amendment if necessary. [612:E-0360]   Interecord marked by triangle need further verification. Please click "EDIT" button to verify the data and make amendment if necessary. [612:E-0360]   Interecord marked by triangle need further verification. Please click "EDIT" button to verify the data and make amendment if necessary. [612:E-0360]   Interecord marked by triangle need further verification. Please click "EDIT" button to verify the data and make amendment if necessary. [612:E-0360]   Seminar for mployers No. Name of Employee   Interest to submit the project and the net stription and Pensions for the year from 1 April 2011 to 31 March 2012   Interest to submit the project seture the project and the net stription and the stription and the stription and the stription and the provide the stription and the stription and the stription and the st                                                                                                    | ep 5                                            | •                     | The rec                     | ord marked by                                     | triangle need further ve                 | erification. Please click                | "EDIT" button t      | o verify the data and                        | make amendment if         |
| tep 6<br>omplete and Save<br>stum       • The record marked by triangle need further verification. Please click "EDIT" button to verify the data and make amendment if<br>necessary. [612:E-0360]         • The record marked by triangle need further verification. Please click "EDIT" button to verify the data and make amendment if<br>necessary. [612:E-0360]         • AQs       •         • The record marked by triangle need further verification. Please click "EDIT" button to verify the data and make amendment if<br>necessary. [612:E-0360]         • The record marked by triangle need further verification. Please click "EDIT" button to verify the data and make amendment if<br>necessary. [612:E-0360]         • The record marked by triangle need further verification. Please click "EDIT" button to verify the data and make amendment if<br>necessary. [612:E-0360]         • Reference       • The record marked by triangle need further verification. Please click "EDIT" button to verify the data and make amendment if<br>necessary. [612:E-0360]         • Reference       • No.       Name of Employee       • HKIC No.       Printing<br>Language       Period of<br>Employment       Total<br>Income<br>(HKS)         • Seminar for<br>mployer's Return       1 & CHAN, MEI NGO       XX123456(0)       English       01/04/2011 to<br>31/03/2012       E         • A X Terms &<br>noditions       3 & CHOW, PUI SHAN       XX8626293(8)       Chinese       01/04/2011 to<br>31/03/2012       E         • A X Security<br>atement       • A & TANG, KIN WING AUGUSTUS       XX780546(2)       English       01/04/2011 t                                                                                                    | eck Control List                                |                       | The rec                     | ord marked by                                     | triangle need further ve                 | rification. Please click                 | "EDIT" button t      | o verify the data and                        | make amendment if         |
| <ul> <li>The record marked by triangle need further verification. Please click "EDIT" button to verify the data and make amendment if necessary. [612-E-0360]</li> <li>AQs</li> <li>IR56B - Employer's Return of Remuneration and Pensions for the year from 1 April 2011 to 31 March 2012</li> <li>Seminar for mployers</li> <li>Click to celete</li> <li>No. Name of Employee</li> <li>HKIC No.</li> <li>Printing Language</li> <li>Period of Employment</li> <li>Total Income (HK\$)</li> <li>1 A CHAN, MEI NGO</li> <li>XX123456(0) English</li> <li>01/04/2011 to 31 March 2012</li> <li>a A CHEUNG, CINDY</li> <li>YY778899(6) English</li> <li>01/04/2011 to 31/03/2012</li> <li>a A CHOW, PUI SHAN</li> <li>XX856293(8) Chinese</li> <li>01/04/2011 to 31/03/2012</li> <li>4 A TANG, KIN WING AUGUSTUS</li> <li>XX780548(2) English</li> <li>01/04/2011 to 31/03/2012</li> <li>4 A TANG, KIN WING AUGUSTUS</li> <li>XX780548(2) English</li> <li>01/04/2011 to 31/03/2012</li> <li>A M TANG, KIN WING AUGUSTUS</li> <li>XX780548(2) English</li> <li>01/04/2011 to 31/03/2012</li> <li>A M TANG, KIN WING AUGUSTUS</li> <li>XX780548(2) English</li> <li>01/04/2011 to 31/03/2012</li> <li>A M TANG, KIN WING AUGUSTUS</li> <li>XX780548(2) English</li> <li>01/04/2011 to 31/03/2012</li> <li>A M TANG, KIN WING AUGUSTUS</li> <li>XX780548(2) English</li> <li>01/04/2011 to 31/03/2012</li> <li>A M TANG, KIN WING AUGUSTUS</li> <li>XX780548(2) English</li> <li>01/04/2011 to 31/03/2012</li> <li>A M TANG, KIN WING AUGUSTUS</li> <li>XX780548(2) English</li> <li>01/04/2011 to 31/03/2012</li> <li>A M TANG, KIN WING AUGUSTUS</li> <li>A M TANG, KIN WING AUGUSTUS</li> <li>A M TANG, KIN WING AUGUSTUS</li> <li>A M TANG, KIN WING AUGUSTUS</li> <li>A M TANG, KIN WING AUGUSTUS</li> <li>A M TANG, KIN WING AUGUSTUS</li> <li>A M TANG, KIN WING AUGUSTUS</li> <li>A M TANG, KIN WING AUGUSTUS</li> <li>A M TANG, KIN WING AUGUSTUS</li> <li>A M TANG, KIN WING AUGUSTUS</li> <li>A M TANG, KIN WING AUGUSTUS</li> <li>A M TANG, KIN WING AUGUSTUS</li> <li>A M TANG, KIN WING AUGUSTUS</li> <li>A M TANG,</li></ul> | ep 6<br>mplete and Save                         | •                     | necess<br>The rec<br>necess | ary. [612-E-03<br>ord marked by<br>ary. [612-E-03 | 860]<br>triangle need further ve<br>860] | erification. Please click                | "EDIT" button t      | o verify the data and                        | make amendment if         |
| AQs       Image: Constraint of mologies       Image: Constraint of mologies       Image: Constrain                                                                                                    | nline Demo                                      | •                     | The rec<br>necess           | ord marked by ary. [612-E-03                      | triangle need further ve<br>60]          | rification. Please click                 | "EDIT" button t      | o verify the data and                        | make amendment if         |
| elated<br>dromation       R56B - Employer's Return of Remuneration and Pensions for the year from 1 April 2011 to 31 March 2012         Seminar for<br>mployers       No.       Name of Employee       HKIC No.       Printing<br>Language       Period of<br>Employeent       Total<br>Income<br>(HKS)         aw to complete and<br>nen to submit the<br>mployer's Return       1 A       CHAN, MEI NGO       XX123456(0)       English       01/04/2011 to<br>31/03/2012       English         aw to complete and<br>nen to submit the<br>mployer's Return       2 A       CHEUNG, CINDY       YY778899(6)       English       01/04/2011 to<br>31/03/2012       English         a 3 A       CHOW, PUI SHAN       XX856293(8)       Chinese       01/04/2011 to<br>31/03/2012       English         a 4 A       TANG, KIN WING AUGUSTUS       XX780546(2)       English       01/04/2011 to<br>31/03/2012       English         ontact Us       *       VONG, RALPH       YY820311(8)       Chinese       01/04/2011 to<br>31/03/2012       English         r AX Help       *       NOTE:       NOTE:       NOTE:       Total<br>Total       Total<br>March 2012                                                                                                    | Qs -+                                           |                       |                             |                                                   |                                          |                                          |                      |                                              |                           |
| Seminar for<br>mployers       Click<br>chelete       No.       Name of Employee       HKIC No.       Printing<br>Language       Period of<br>Employment       Total<br>income<br>(HKS)         ow to complete and<br>hen to submit the<br>mployer's Return       1 A       CHAN, MEI NGO       XX123456(0)       English       01/04/2011 to<br>31/03/2012       English         01/04/2011       2 A       CHEUNG, CINDY       YY778899(6)       English       01/04/2011 to<br>31/03/2012       English         01/04/2011       3 A       CHOW, PUI SHAN       XX856293(8)       Chinese       01/04/2011 to<br>31/03/2012       English         AX Security<br>tatement       4 A       TANG, KIN WING AUGUSTUS       XX780546(2)       English       01/04/2011 to<br>31/03/2012       English         TAX Help<br>esk       5 A       WONG, RALPH       YY820311(8)       Chinese       01/04/2011 to<br>31/03/2012       English         TAX Help<br>esk       Delete                                                                                                    | elated<br>formation                             | IR56B                 | - Emp                       | loyer's Retu                                      | rn of Remuneratio                        | n and Pensions for                       | the year from        | m 1 April 2011 to 3                          | 31 March 2012             |
| ow to complete and nen to submit the mployer's Return I A CHAN, MEI NGO XX123456(0) English 01/04/2011 to English   mployer's Return I A CHEUNG, CINDY YY778899(6) English 01/04/2011 to English   I A CHOW, PUI SHAN XX856293(8) Chinese 01/04/2011 to English   I A CHOW, PUI SHAN XX856293(8) Chinese 01/04/2011 to English   I A A TANG, KIN WING AUGUSTUS XX780546(2) English 01/04/2011 to English   I A A Security I A A WONG, RALPH YY820311(8) Chinese 01/04/2011 to English   I A S A CHOW, PUI SHAN XX856293(8) Chinese 01/04/2011 to English   I A A TANG, KIN WING AUGUSTUS XX780546(2) English 01/04/2011 to English   I A S A CHOW, PUI SHAN YY820311(8) Chinese 01/04/2011 to English   I A S A WONG, RALPH YY820311(8) Chinese 01/04/2011 to English   I A S A WONG, RALPH YY820311(8) Chinese 01/04/2011 to English   I A S A WONG, RALPH YY820311(8) Chinese 01/04/2011 to English   I A S A WONG, RALPH YY820311(8) Chinese 01/04/2011 to I   I A S A WONG I A S A WONG I A S A WONG I A S A WONG I A S A WONG   I A S A WONG I A S A WONG I A S A WONG I A S A WONG I A S A WONG   I A S A WONG I A S A WONG I A S A WONG I A S A WONG I A S A WONG   I A S A WONG<                                                                                                    | Seminar for<br>nployers                         | Click<br>to<br>delete | No.                         | Name of E                                         | mployee                                  | HKIC No.                                 | Printing<br>Language | Period of<br>Employment                      | Total<br>Income<br>(HK\$) |
| Imployed S reduin       Imployed S reduin       Imployed S reduin       01/04/2011 to<br>31/03/2012       Imployed S reduin         Imployed S reduin       Imployed S reduin       Imployed S reduin       01/04/2011 to<br>31/03/2012       Imployed S reduin         Imployed S reduin       Imployed S reduin       Imployed S reduin       01/04/2011 to<br>31/03/2012       Imployed S reduin         Imployed S reduin       Imployed S reduin       Imployed S reduin       01/04/2011 to<br>31/03/2012       Imployed S reduin         Imployed S reduin       Imployed S reduin       Imployed S reduin       01/04/2011 to<br>31/03/2012       Imployed S reduin         Imployed S reduin       Imployed S reduin       Imployed S reduin       01/04/2011 to<br>31/03/2012       Imployed S reduin         Imployed S reduin       Imployed S reduin       Imployed S reduin       VX856293(8)       Chinese       01/04/2011 to<br>31/03/2012       Imployed S reduin         Imployed S reduin       Imployed S reduin       Imployed S reduin       YY820311(8)       Chinese       01/04/2011 to<br>31/03/2012       Imployed S reduin         Imployed S reduin       Imployed S reduin       Imployed S reduin       Imployed S reduin       Imployed S reduin       Imployed S reduin       Imployed S reduin       Imployed S reduin       Imployed S reduin       Imployed S reduin       Imployed S reduin       Imployed S reduin                                                                                                    | w to complete and<br>en to submit the           |                       | 1 🖄                         | CHAN, MEI                                         | NGO                                      | XX123456(0)                              | English              | 01/04/2011 to<br>31/03/2012                  | Edi                       |
| image: construction       image: construction       image: construction<                                                                                                    | nployer's<br>ligations                          |                       | 2 🖄                         | CHEUNG, (                                         | CINDY                                    | YY778899(6)                              | English              | 01/04/2011 to<br>31/03/2012                  | Edi                       |
| Image: Strategy inductions       Image: Strategy inductions       Image: Strategy inductions <td< td=""><td>AX Terms &amp;</td><td></td><td>3 🖄</td><td>CHOW, PU</td><td>II SHAN</td><td>XX856293(8)</td><td>Chinese</td><td>01/04/2011 to<br/>31/03/2012<br/>01/04/2011 to</td><td>Edi</td></td<>                                                                                                    | AX Terms &                                      |                       | 3 🖄                         | CHOW, PU                                          | II SHAN                                  | XX856293(8)                              | Chinese              | 01/04/2011 to<br>31/03/2012<br>01/04/2011 to | Edi                       |
| atement       5 A WONG, RALPH       YY820311(8)       Chinese       01/04/2011 to<br>31/03/2012       E         ontact Us       +         TAX Help       +         esk       NOTE:         The Inland Revenue Department does not retain the information set out in the draft return. Before you exit the application, please click "Save                                                                                                    | AX Security                                     |                       | 4 🕭                         | TANG, KIN                                         | WING AUGUSTUS                            | XX780546(2)                              | English              | 31/03/2012                                   | Edi                       |
| TAX Help                                                                                                    | atement                                         |                       | 5 🛆                         | WONG, RA                                          | LPH                                      | YY820311(8)                              | Chinese              | 01/04/2011 to<br>31/03/2012                  | Edi                       |
| NOTE:<br>The Inland Revenue Department does not retain the information set out in the draft return. Before you exit the application, please click "Save                                                                                                    | ontact Us ⊶<br>ſAX Help ⊶<br>esk                | Dele                  | ete                         |                                                   |                                          |                                          |                      |                                              |                           |
| The Inland Revenue Department does not retain the information set out in the draft return. Before you exit the application, please click "Save                                                                                                    | erformance +                                    | NOTE:                 |                             |                                                   |                                          |                                          |                      |                                              |                           |
| button to save the draft returns to your computer or storage device.                                                                                                    | ledge                                           | The Inia<br>button t  | and Reve<br>o save th       | enue Departme<br>ne draft returns                 | nt does not retain the info              | ormation set out in the d<br>age device. | raft return. Befor   | e you exit the application                   | on, please click "Save D  |
|                                                                                                    |                                                 |                       |                             |                                                   |                                          |                                          |                      |                                              |                           |
|                                                                                                    |                                                 |                       |                             |                                                   |                                          |                                          |                      | Add New Sa                                   | ve Draft Contin           |
| Add New Save Draft Cont                                                                                                    |                                                 |                       |                             |                                                   |                                          |                                          |                      |                                              | Step 5                    |
| Add New Save Draft Cont<br>Step                                                                                                    |                                                 |                       |                             |                                                   |                                          |                                          |                      |                                              |                           |

After completing all the relevant information of the selected employees, you should proceed to check the Control List and take other actions as detailed in paragraphs 2.1.5 to 2.1.12 as appropriate.

2.3 Upload a Data File Containing IR56B Records

Exported From IRD IR56B Software / Employer's Self-developed Software For filing not more than 200 sets of IR56B records, employer may use the IRD IR56B software (version 4.1) or his/her pre-approved Self-developed Software to prepare the IR56B records and then export the records to a file in an alternative XML format for submission to IRD using the Completion and/or Submission Service. Employer has to complete the BIR56A online accompanied by uploading the exported data file containing the IR56B records. For further information on exporting the IRD56B records from the IRD IR56B Software, please refer to paragraph 9, entitled "Exporting IR56B Records in Soft Copies for Submission to IRD" of the Installation and Operation Guide for Inland Revenue Department Software for IR56B (Version 4.1) Preparing Annual Employer's Return (IR56B) in Computerized Format at IRD Homepage [http://www.ird.gov.hk/eng/ese/erc.htm#03] or some screens extracted at Appendix E of this Guide.

GOVHK香港政府一站通

|                                  | Exit                                                                                                    |
|----------------------------------|----------------------------------------------------------------------------------------------------|
| p 1                              | Completion of Employer's Return                                                                                                    |
| d Important                      |                                                                                                    |
| o 2<br>r Employer's              | Step 2 - Enter Employer's Reference                                                                                                    |
| ence                             | Enter Employer's Reference                                                                                                    |
| 3<br>at Return Form              | Business Registration Number     81240001                                                                                                    |
| 4<br>blete                       | Employer's File Number (e.g. 6A1-XXXXXXXX) (for having no Business Registration Number)                                                                                                    |
| oyee's /<br>iient's              | Please select                                                                                                    |
| culars                           | <ul> <li>Start to complete a new return</li> </ul>                                                                                                    |
| k Control List                   | Enter a new Self-selected Key (Note 1) *                                                                                                    |
| o 6                              | <ul> <li>Complete by keying in data</li> </ul>                                                                                                    |
| plete and Save<br>m              | Name of Employer                                                                                                    |
| ne Demo 🛶                        | <ul> <li>Complete by importing data from a previously submitted Annual Return file (Note 2)</li> </ul>                                                                                                    |
| s +                              | File location and name 瀏覽                                                                                                    |
| ited                             | Enter the TRN of the previously submitted Annual Return file (Note 3) *                                                                                                    |
| minar for                        | Upload a data file containing IR56B records for Annual Return (Note 4)                                                                                                    |
| oyers                            | <ul> <li>Continue to complete a partially completed return</li> </ul>                                                                                                    |
| to complete and<br>to submit the | File location and name 瀏覽                                                                                                    |
| loyer's<br>ations                | Enter the inputted Self-selected Key for opening the file *                                                                                                    |
| (Terms &<br>ditions              | fhlo                                                                                                    |
| Security                         | Please enter the characters as shown in the image - into a sector of the sector of the |
| ment                             | NOTES :                                                                                                    |
| tactUs ⊸≑                        | The inputed deriver executed key should consist of the organizations which will be served as authentication of subsequence perimeters of a served in the served as authentication of subsequence perimeters of the served as a served as a served      |
| XHelp ⊸÷<br>k                    | <ol> <li>You can make use of a previously submitted knimular Return line of Robelincom (Original) for importing the Personal Particulars of the<br/>employees/recipients.</li> </ol>                                                                                                    |
| formance +                       | <ol> <li>The Transaction Reference Number (TRN) of the submitted Annual Refurmite can be found in the <u>Acconvergement</u>.</li> <li>You may complete the Annual Return (BIRS6B and IRS6B) by uploading a data file containing IRS6B records up to 200 records (the maximum). The data file for Internet submission must be extracted from either IRS6B Software provided by IRD or an approved software self-</li> </ol>                                                                                                    |
|                                  | developed by Employer. <u>IR56B software provided by IRD can be downloaded from IRD Homepage</u> . The software self-developed by the<br>employer must be pre-approved by IRD. <u>Please refer to IRD Homepage for the relevant requirement specifications and application</u>                                                                                                    |
|                                  | procedures.<br>Fields with * are mandatory                                                                                                    |
|                                  | rieus wur ale manualuiy.                                                                                                    |
|                                  |                                                                                                    |
|                                  | Back Clear Continue                                                                                                    |
|                                  | Step 2 of 6                                                                                                    |
|                                  |                                                                                                    |
|                                  |                                                                                                    |

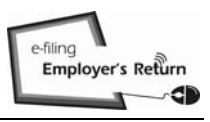

# 2.3.1 Source of the Uploading IR56B Records File

Select the appropriate source from which the IR56B records are originated and the relevant year ended 31 March. Then, browse/enter the location/folder to retrieve your uploading data file.

|                                           |                                                                                                    | EXIL                                                                                                    |
|-------------------------------------------|----------------------------------------------------------------------------------------------------|----------------------------------------------------------------------------------------------------|
| Step 1                                    | Completion of Employer's Return                                                                                                    |                                                                                                    |
| Read Important                            |                                                                                                    |                                                                                                    |
| Step 2                                    | Step 2 - Enter Employer's Reference                                                                                                    |                                                                                                    |
| Reference                                 | State the source of the uploading IR56B records                                                                                                    | file :                                                                                                    |
| Select Return Form                        | from IRD IR56B Software                                                                                                    |                                                                                                    |
| Step 4<br>Complete                        | from Approved Self-developed IR56B soft                                                                                                    | ware                                                                                                    |
| Recipient's<br>Particulars                | For year ended 31 March                                                                                                    | 2012 *                                                                                                    |
| Step 5<br>Check Control List              | Location and name of the IR56B records file to<br>be uploaded                                                                                                    | D:\e-filing\81240001.XML                                                                                                    |
| Step 6<br>Complete and Save<br>Return     | NOTES :                                                                                                    |                                                                                                    |
| Online Dama                               | <ol> <li>You may upload a data file containing IR56B records up to</li> </ol>                                                                                                    | 200 records (the maximum).                                                                                                    |
| FAQs +                                    | <ol> <li>The data file for Internet submission must be extracted fro<br/>the employer. <u>IR56B software provided by IRD can be dr</u><br/>must be pre-approved by IRD. Please refer to IRD Home.</li> </ol> | m either IR56B software provided by IRD or an approved software self-developed by<br><u>ownloaded from IRD Homepage</u> . The software self-developed by the employer<br>page for the relevant requirement searcifications and application procedures. |
| Related<br>Information                    |                                                                                                    | page for the released requirement opermeations and application procedures.                                                                                                    |
| E-Seminar for<br>Employers                | Fields with * are mandatory.                                                                                                    |                                                                                                    |
| How to complete and<br>when to submit the |                                                                                                    | Back Continue                                                                                                    |
| Employer's<br>Obligations                 |                                                                                                    | Step 2 of 6                                                                                                    |
| eTAX Terms &<br>Conditions                |                                                                                                    |                                                                                                    |
| eTAX Security<br>Statement                |                                                                                                    |                                                                                                    |
| Contact Us -                              |                                                                                                    |                                                                                                    |
| eTAX Help 🛛 🕂<br>Desk                     |                                                                                                    |                                                                                                    |
| Performance +<br>Pledge                   |                                                                                                    |                                                                                                    |
| v                                         |                                                                                                    |                                                                                                    |
|                                           |                                                                                                    | Rang                                                                                                    |
| About Goverk   Copyrig                    | In Notice ( Privacy Policy   Disclaimer                                                                                                    |                                                                                                    |

# 2.3.2 List of Errors

Some validations and checking will be performed to the data in the uploading file.

(a) If critical error is detected, the processing will be stopped by displaying the relevant error message as below:-

|                                                                                     | Exit                                                                                                    |
|-------------------------------------------------------------------------------------|----------------------------------------------------------------------------------------------------|
| Step 1<br>Read Important                                                            | Completion and/or Submission of Employer's Return                                                                                                    |
| Notes<br>Step 2<br>Enter Employer's<br>Reference<br>Step 3<br>Select Return Form    | Step 2 - Enter Employer's Reference<br>Employer's File Number: 6A1 - 81240001<br>Name of Employer: MOUNTAIN ROCK ZZ CO., LTD.                                                                                                    |
| Step 4<br>Complete<br>Employee's /<br>Recipient's<br>Particulars                    | Error(s) found in the upload data file<br>The number of IR56B records <norecordbatch> in the IR56B records file is over 200. [612-E-0710]</norecordbatch>                                                                                                    |
| Step 5<br>Check Control List                                                        |                                                                                                    |
| Step 6<br>Complete Return<br>Step 7<br>Sign and Submit<br>Step 8<br>Acknowledgement | <ol> <li>NOTES :</li> <li>Please exit the application and rectify all the errors using your source application (i.e. IRD IR56B software / Employer's self-developed software) and then extract the IR56B records to a data file (in "xml" format) for upload again.</li> <li>If your uploaded file contains more than 200 IR56B forms or the file size exceeds 5 megabytes, it cannot be accepted through this Internet service. Then, you have to submit a duly signed BIR56A and Control List together with a diskette containing the IR56B records in an alternative specified format ("mdb" / "bd") for physical submission to IRD.</li> </ol> |
| Online Demo 🛶                                                                       |                                                                                                    |
| FAQs -+                                                                             | Retry Print This Page                                                                                                    |
| Related<br>Information                                                              |                                                                                                    |
| E-Seminar for<br>Employers                                                          |                                                                                                    |
| How to complete and<br>when to submit the<br>Employer's Return                      |                                                                                                    |
| Employer's<br>Obligations                                                           |                                                                                                    |
| eTAX Terms &<br>Conditions                                                          |                                                                                                    |
| eTAX Security<br>Statement                                                          |                                                                                                    |
| Contact Us 🛛 🕂                                                                      |                                                                                                    |
| eTAX Help →<br>Desk                                                                 |                                                                                                    |
| Performance ++<br>Pledge                                                            |                                                                                                    |
| About GovHK   Copyrig                                                               | ght Notice   Privacy Policy   Disclaimer                                                                                                    |

### 2.3.2 List of Errors

(b) The first 50 errors, if applicable, found in the IR56B record file will be displayed as below.

#### GOVHK香港政府一站通

| Step 1                                                         | Completion of En                                   | nnlover's Return                                                  |                                                                                                    |
|----------------------------------------------------------------|----------------------------------------------------|-------------------------------------------------------------------|----------------------------------------------------------------------------------------------------|
| Read Important                                                 | Completion of En                                   | nproyer a return                                                  |                                                                                                    |
| Stop 2                                                         | Step 2 - Enter Em                                  | ployer's Reference                                                |                                                                                                    |
| Enter Employer's                                               | Employer's Refer                                   | rence: 6A1 - 81240001                                             |                                                                                                    |
| Reference                                                      | Name of Employe                                    | er: MOUNTAIN RO                                                   | CK ZZ CO., LTD.                                                                                                    |
| Step 3<br>Select Return Form                                   |                                                    |                                                                   |                                                                                                    |
| Step 4                                                         | Error(a) found in th                               | a unload data filo                                                |                                                                                                    |
| Employee's /                                                   | Errors in Employ                                   | er's details and filing.                                          |                                                                                                    |
| Recipient's<br>Particulars                                     | Submission date <                                  | SubDate> must not be b                                            | lank                                                                                                    |
| Step 5                                                         |                                                    |                                                                   | Internet and a second second se |
| Check Control List                                             | Errors in Employe                                  | ee's details in IR56 Fori                                         | n:                                                                                                    |
| Step 6                                                         | Record No.                                         | HKIC No.                                                          | Error message                                                                                                    |
| Complete and Save<br>Return                                    | 000001                                             | A123456(3)                                                        | Amount of Salary/Wages <amtofsalary> must be numeric.</amtofsalary>                                                                                                    |
| Online Demo                                                    | 000001                                             | A123456(3)                                                        | Total income amount is not match with the sum of detailed income.                                                                                                    |
| EAOc                                                           | 000003                                             | C123456(9)                                                        | Unrecognized characters/symbol found in Surname <surname>.</surname>                                                                                                    |
|                                                                | 000004                                             | D123456(1)                                                        | Amount of Bonus <amtofbonus> must be numeric.</amtofbonus>                                                                                                    |
| Information                                                    | 000004                                             | D123456(1)                                                        | Total income amount is not match with the sum of detailed income.                                                                                                    |
| E-Seminar for<br>Employers                                     | 000005<br>NOTE :                                   | E123456(4)                                                        | Surname <surname> must not exceed 20 characters.</surname>                                                                                                    |
| How to complete and<br>when to submit the<br>Employer's Return | Please exit the applica<br>and then extract to a d | ation and rectify all the errors u<br>lata file for upload again. | sing your source application (i.e. IRD IR56B software / Employer's Self-developed software)                                                                                                    |
| Employer's<br>Obligations                                      |                                                    |                                                                   |                                                                                                    |
| eTAX Terms &<br>Conditions                                     |                                                    |                                                                   | Print This Page                                                                                                    |
| eTAX Security<br>Statement                                     |                                                    |                                                                   | Step 2 of o                                                                                                    |
| Contact Us 🛛 🛶                                                 |                                                    |                                                                   |                                                                                                    |
| eTAX Help 🛶<br>Desk                                            |                                                    |                                                                   |                                                                                                    |
| Performance -+<br>Pledge                                       |                                                    |                                                                   |                                                                                                    |
|                                                                |                                                    |                                                                   | HONG                                                                                                    |
| About GovHK   Copyrig                                          | ght Notice   Privacy Poli                          | icy   Disclaimer                                                  | - Contraction                                                                                                    |

(c) Employer should print the list in any case and exit the eTAX service to tidy up the irregularities in his/her source application [i.e. the IRD IR56B software (version 4.1) or Employer's pre-approved Self-developed Software].

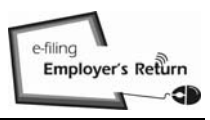

# 2.3.3 Control List for Uploading IR56B Records

A check sum will be generated for the uploaded data which will be displayed in the Control List for reference if no irregularity is detected. You may print the Control List for the Filer's reference before you press the "Exit" button.

|                                            |           |                                        |                                               | Exit                      |
|--------------------------------------------|-----------|----------------------------------------|-----------------------------------------------|---------------------------|
| Step 1<br>Read Important                   | Comp      | oletion of Employer's Return           |                                               |                           |
| Notes                                      | Step      | 5 - Check Control List                 |                                               |                           |
| Step 2<br>Enter Employer's                 | Empl      | over's Reference: 6A1 - 81240001       |                                               |                           |
| Reference                                  | Name      | of Employer: MOUNTAIN ROCK             | 77 CO   TD                                    |                           |
| Step 3<br>Select Return Form               | Numb      | per of set(s) of Form IR56B :          |                                               | 10                        |
| Step 4                                     | Grand     | d Total income of all Form IR56B(s) :  |                                               | 5,148,889                 |
| Complete                                   | Chec      | k Sum :                                | 004F2 E7A4B 8C31F BAD9C 4                     | AC98 88BAE 6720F EB414    |
| Employee's /<br>Recipient's<br>Particulars | Pleas     | se check the correctness of the Form I | R56B(s) before you quit the application by th | e above "Exit" button.    |
| Step 5                                     | IR56E     | 3 - Employer's Return of Remuneration  | and Pensions for the year from 1 April 2011   | to 31 March 2012          |
| Step 6<br>Complete and Save                | No.       | Name of Employee                       | HKIC No.                                      | Total<br>Income<br>(HK\$) |
| Return                                     | 1         | CHAN, MEI MEI                          | XX123456(0)                                   | 174,760                   |
| Online Demo 🛶                              | 2         | CHAU, CHI WAI                          | YY567891(3)                                   | 2,175,665                 |
| FAQs -+                                    | 3         | CHEUNG, WENDY                          | YY778899(6)                                   | 755,060                   |
| Related                                    | 4         | CHOW, PUI SHAN                         | XX856293(8)                                   | 143,922                   |
| Information                                | 5         | FAN, LUNG PING                         | YY801017(4)                                   | 353,740                   |
| E-Seminar for                              | 6         |                                        | YY234567(0)                                   | 102,980                   |
| Employers                                  | 0         | KO, ON YEE, TALE                       | XX112233(9)<br>XX911709(E)                    | 367,500                   |
| How to complete and                        | 0         | LAW, KIN KA                            | XX811798(5)                                   | 525,000                   |
| Employer's Return                          | 10        | LEUNG, WING SZE                        | YY699524(6)                                   | 437,003                   |
| Employer's<br>Obligations                  | 10        |                                        |                                               | 112,001                   |
| eTAX Terms &<br>Conditions                 |           |                                        | Р                                             | rint this Page            |
| eTAX Security<br>Statement                 |           |                                        |                                               | Step 5 of 6               |
| Contact Us                                 |           |                                        |                                               |                           |
| eTAX Help -+<br>Desk                       |           |                                        |                                               |                           |
| Performance<br>Pledge                      |           |                                        |                                               |                           |
|                                            |           |                                        |                                               |                           |
| About GovHK   Copyri                       | ght Notic | e   Privacy Policy   Disclaimer        |                                               |                           |

#### 3. Completion of Annual Notification IR6036B/IR56M

You can either complete Annual Notification by:-

- (a) keying in the data;
- (b) importing data from a previously submitted Annual Notification file; or
- (c) continuing to complete a partially completed return file.

|                                         |                                                                                                    | EAR        |
|-----------------------------------------|----------------------------------------------------------------------------------------------------|------------|
| Step 1<br>Read Important                | Completion of Employer's Return                                                                                                    |            |
| Notes                                   |                                                                                                    |            |
| Step 2<br>Enter Employer's              | Step 2 - Enter Employer's Reference                                                                                                    |            |
| Relefence                               |                                                                                                    |            |
| Step 3<br>Select Return Form            | Business Registration Number     Business Registration Number     Business                                                                                                    |            |
| Step 4<br>Complete                      | Registration Number)                                                                                                    |            |
| Employee's /<br>Recipient's             | Please select                                                                                                    |            |
| Particulars                             | Start to complete a new return                                                                                                    |            |
| Step 5<br>Check Control List            | Enter a new Self-selected Key (Note 1) * A1A2A3A4                                                                                                    |            |
| Step 6                                  | Complete by keying in data                                                                                                    |            |
| Complete and Save<br>Return             | Name of Employer MOUNTAIN ROCK ZZ CO., LTD                                                                                                    |            |
| Online Demo 🛶                           | <ul> <li>Complete by importing data from a previously submitted Annual Return file (Note 2)</li> </ul>                                                                                                    |            |
| FAQs -+                                 | File location and name                                                                                                    |            |
| Related<br>Information                  | Enter the TRN of the previously submitted Annual Return file (Note 3) *                                                                                                    |            |
| E-Seminar for                           | <ul> <li>Upload a data file containing IR56B records for Annual Return (Note 4)</li> </ul>                                                                                                    |            |
| Employers                               | Continue to complete a partially completed return                                                                                                    |            |
| How to complete and                     | File leastion and name                                                                                                    |            |
| when to submit the<br>Employer's Return |                                                                                                    |            |
| Employer's                              | Enter the inputted Self-selected Key for opening the file *                                                                                                    |            |
| Obligations                             |                                                                                                    |            |
| eTAX Terms &<br>Conditions              | Please enter the characters as shown in the image * vcwk                                                                                                    |            |
| eTAX Security<br>Statement              | NOTES :                                                                                                    |            |
| Contact Us 🛛 🛶                          | 1. The inputted Self-selected Key should consist of 6 to 8 characters which will be served as authentication of subsequent opening of a                                                                                                    | a saved    |
| eTAX Help 🛶                             | <ol> <li>You can make use of a previously submitted Annual Return file of IR56B/IR56M (Original) for importing the Personal Particulars of th<br/>employees/recipients.</li> </ol>                                                                                                    | ie         |
| Desk                                    | 3. The Transaction Reference Number (TRN) of the submitted Annual Return file can be found in the Acknowledgement.                                                                                                    |            |
| Performance+<br>Pledge                  | 4. You may complete the Annual Return (BIR56A and IR56B) by uploading a data file containing IR56B records up to 200 records (the maximum). The data file for Internet submission must be extracted from either IR56B Software provided by IRD or an approved software provided by IRD or an approved software provided by IRD can be downloaded from IRD Homogoace. The software software software provided by IRD can be downloaded from IRD Homogoace.                                                                                                    | vare self- |
| v                                       | employer must be pre-approved by IRD. <u>Please refer to IRD Homepage for the relevant requirement specifications and applications and applications applications and applications and applications and applications and applications and applications and applications and applications applications and applications applications applications and applications applications applicati</u> | ion        |
|                                         | procedures.                                                                                                    |            |
|                                         | Fields with * are mandatory.                                                                                                    |            |
|                                         |                                                                                                    |            |
|                                         | Back Clear Con                                                                                                    | ntinue     |
|                                         | Ste                                                                                                    | p 2 of 6   |
|                                         |                                                                                                    | HONG       |
| About GovHK   Copyrid                   | ght Notice   Privacy Policy   Disclaimer                                                                                                    |            |

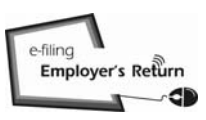

繁體

#### **Completion of Employer's Returns/Notifications**

3.1 Key in Data Online

Select the buttons of "Start to complete a new return" and "Complete by keying in data" as in Completion of Annual Employer's Return for BIR56A and IR56B detailed in paragraph 2.1.

### 3.1.1 Select Return Form – IR6036B and IR56M

Select second button of "Notification of Remuneration Paid to Persons Other Than Employees" under the "Annual Employer's Return / Notification". Select the respective "Year" ended 31 March and enter the date of issue of IR6036A. Input screens for IR56M will be displayed if "IR6036B and IR56M [Original] is selected after clicking the "Continue" button. Please refer to paragraph 3.1.4 if the button of "IR6036B only (nil return of IR56M)" is selected.

GOVHK香港政府一站通

Step 1 Read Important Completion of Employer's Return Notes Step 2 Step 3 - Select Return Form Enter Employer's Reference Step 3 Select Re Please select one of the following options: Annual Employer's Return / Notification Step 4 Complete BIR56A - Annual Employer's Return of Remuneration and Pensions Employee's / Recipient's For year ended 31 March Please Select \* \* Particulars BIR56A and IR56B [Original] Step 5 Check Control List BIR56A only (nil return of IR56B) Step 6 Notification of Remuneration Paid to Persons Other Than Employees Complete and Save Return For year ended 31 March 2012 Online Demo 🛶 Date of issue of IR6036A \* 01 / 04 / 2012 (DD/MM/YYYY) FAQs IR6036B and IR56M [Original] Related IR6036B only (nil return of IR56M) Information E-Seminar for Other Notifications and / or Corrections Employers Notification of Employees How to complete and IR56E/F/G [Original / Additional Income / Replacement] when to submit the Employer's Return IR56E - An employee who commences to be employed Employer's IR56F - An employee who is about to cease to be employed Obligations IR56G - An employee who is about to depart from Hong Kong eTAX Terms & Conditions Correction of Annual Return / Notification eTAX Security IR56B - Employer's Return of Remuneration and Pensions Statement IR56M - Remuneration Paid to Persons Other Than Employees Contact Us - "Original" for form not previously filed eTAX Help - "Additional" for income not previously submitted Desk - "Replacement" for replacement of previously submitted form Performance -Pledge ATTENTION For completion by keying in data, you can submit up to 30 IR56 forms at a time. For submission of Annual Return (BIR56A/IR56B) and Annual Notification (IR6036B/IR56M), you can only file once for each year of assessment and therefore you cannot use this service for filing BIR56A with more than 30 IR56B forms. Alternatively, you may complete the Annual Return (BR56A and R56B) by uploading a data file containing IR56B records up to 200 records (the maximum). In using the uploading service, the data file that can be uploaded must be extracted from either IR56B software provided by IRD or a pre-approved software self-developed by Employer. IR56B software provided by IRD can be downloaded from IRD Homepage. Software self-developed by an employer must be in accordance with the requirements specified by IRD and prior approval in writing from IRD must be obtained first before use. Please refer to IRD Homepage for the relevant requirement specifications and application procedures (The file uploading function is not applicable to IR6036B and IR56M forms) Fields with \* are mandatory Back Continue Step 3 of 6 HONG

# 3.1.2 Complete IR56M - Input Screen No. 1/2 "Recipient's Details"

| -                                       | EXIL                                                                           |
|-----------------------------------------|--------------------------------------------------------------------------------|
| Step 1                                  | Completion of Employer's Return - IR56M                                        |
| Read Important<br>Notes                 | Recipient's Details Income Details                                             |
| Step 2<br>Enter Employer's<br>Reference | Step 4 - Complete Employee's / Recipient's Particulars                         |
| Step 3<br>Select Return Form            | Payer's Employer's Reference: 81240001                                         |
| Step 4                                  |                                                                                |
| Complete<br>Employee's /                | Language for printing this form * <ul> <li>Chinese</li> <li>English</li> </ul> |
| Recipient's<br>Particulars              | Type of form Original                                                          |
| Step 5<br>Check Control List            | Desiries of Patrile                                                            |
| Step 6                                  | Please select an ontion *                                                      |
| Complete and Save                       | <ul> <li>For a person other than an individual or a corporation</li> </ul>     |
| Calina Dama                             | (Form IR56M is not required for payments made to corporations)                 |
|                                         | Name of Company *                                                              |
| Related                                 | Business Registration No.                                                      |
| Information                             | For an Individual                                                              |
| E-Seminar for                           | Salutation *  Mr  Mrs  Ms  Miss                                                |
| How to complete and                     | Sumane in English *                                                            |
| when to submit the                      |                                                                                |
| Employer's Return                       | Full Name in Chinese                                                           |
| Obligations                             | H K Identity Card No XX856293 ( 8 )                                            |
| Conditions                              | Passport No. & Country of Issue (If the Individual has no H K                  |
| eTAX Security<br>Statement              | Identity Card)<br>Sex * O Male  Female                                         |
| Contact Us 🛛 🛶                          | Marital Status  Single/Widowed/Divorced/Living Apart Married                   |
| eTAX Help 🛛 🔶                           | Spouse's Name (Surname first, e.g. Chan, Tai Man) CHAN, SIU MAN                |
| Desk                                    | Spouse's H.K. Identity Card No.                                                |
| Performance ++<br>Pledge                | Spouse's Passport No. & Country of Issue                                       |
|                                         | Postal Address*                                                                |
|                                         | Address in English                                                             |
|                                         | Flat / Room C Block D Floor 3                                                  |
|                                         | Name of Building TAI FAT BUILDING                                              |
|                                         | No. & Name of Street 70 TAI FAT STREET                                         |
|                                         | District                                                                       |
|                                         | Area* 💿 Hong Kong 💿 Kowloon 💿 New Territories 💿 Foreign                        |
|                                         | Address either in English or in Chinese                                        |
|                                         |                                                                                |
|                                         |                                                                                |
|                                         |                                                                                |
|                                         |                                                                                |
|                                         | Area* Hong Kong Kowloon New Territories Foreign                                |
|                                         | Telephone Number                                                               |
|                                         | Fields with * are mandatory.                                                   |
|                                         | Clear Discard Save Draft Continue                                              |
|                                         | Step 4 of 6                                                                    |
|                                         | HONG                                                                           |
| About GovHK   Copyrig                   | ht Notice   Privacy Policy   Disclaimer                                        |

# 3.1.3 Complete IR56M - Input Screen No. 2/2 "Income Details"

# GOVHK香港政府一站通

|                                                   |                                                                                                 | 111 |
|---------------------------------------------------|-------------------------------------------------------------------------------------------------|-----|
| Step 1<br>Read Important                          | Completion of Employer's Return - IR56M                                                         |     |
| Step 2<br>Enter Employer's<br>Reference           | Recipient's Details / Income Details / Step 4 - Complete Employee's / Recipient's Particulars   |     |
| Step 3<br>Select Return Form                      | Payer's Employer's Reference: 81240001                                                          |     |
| Step 4<br>Complete<br>Employee's /<br>Recipient's | Name of Recipient: IP, LAI LING                                                                 |     |
| Particulars                                       | Income Details                                                                                  |     |
| Step 5<br>Check Control List                      | Capacity engaged * AGENT                                                                        |     |
| Step 6                                            |                                                                                                 |     |
| Complete and Save                                 | Period for which service was rendered (e.g. From 1 April 2011 to 31 March 2012) *               |     |
| Return                                            | 01 / 04 / 2011 (DD/MMYYYY) To 31 / 03 / 2012 (DD/MMYYY                                          | m)  |
| Online Demo -+                                    |                                                                                                 |     |
| FAQs -+                                           | Particulars of income accruing during the period of service: *                                  |     |
| Related<br>Information                            | Particulars Amount(HK\$) Type 1: Subcontracting fees                                            |     |
| E-Seminar for<br>Employers                        | Type 2:         Commission (note)         100000         00                                     |     |
| How to complete and when to submit the            | Type 3: Writer's / Contributor's Fees                                                           |     |
| Employer's Return                                 | Others (a) Artiste's Fees .00                                                                   |     |
| Employer's<br>Obligations                         | (b) Copyright / Royalties .00                                                                   |     |
| eTAX Terms &<br>Conditions                        | (c) Consultancy / Management Fees                                                               |     |
| eTAX Security<br>Statement                        | (c) Nature 000                                                                                  |     |
| Contact Us -+                                     | Whether a sum has been withheld from the above payment to settle the tax due by the recipient * |     |
| eTAX Help -+<br>Desk                              | Yes, amount withheld HK\$     No                                                                |     |
| Performance ++<br>Pledge                          | Fields with * are mandatory.                                                                    |     |
|                                                   |                                                                                                 |     |
|                                                   |                                                                                                 |     |
|                                                   | Back Clear Discard Add New Save Draft Continue                                                  | €3  |
|                                                   | Step 4 of                                                                                       | f 6 |
|                                                   |                                                                                                 |     |
|                                                   |                                                                                                 |     |
|                                                   | HEN                                                                                             |     |

Click the "Add New" button to complete another new IR56M record or click the "Continue" button to proceed to the Control List after finishing the completion of all forms.

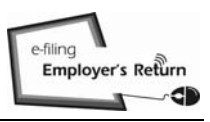

Evit

#### **Completion of Employer's Returns/Notifications**

# 3.1.4 Select Return Form – IR6036B only (Nil Return of IR56M)

Upon selection of "IR6036B only (nil return of IR56M)" and after clicking the "Continue" button, you will go direct to "Step 6 Complete and Save Return" to specify the reason for furnishing IR56M is not applicable.

| Step 1<br>Read Important                                                                         | Completion of Employer's Retu                                                                                                  | rm - IR56M                                                                                                |
|--------------------------------------------------------------------------------------------------|----------------------------------------------------------------------------------------------------|----------------------------------------------------------------------------------------------------|
| Step 2<br>Enter Employer's                                                                       | Step 6 - Complete and Save Re                                                                                                  | turn                                                                                                    |
| Reference                                                                                        | Payer's Employer's Reference:                                                                                                  | 81240001                                                                                                  |
| Step 3<br>Select Return Form                                                                     | Name of Payer:                                                                                                    | MOUNTAIN ROCK ZZ CO.,LTD                                                                                  |
| Step 4<br>Complete<br>Employee's /<br>Recipient's<br>Particulars<br>Step 5<br>Check Control List | Number of Set(s) of Form IR56M:<br>Please select *                                                                             | 0<br>any payments to persons as specified in Form <u>IR6036A</u> .                                        |
| Step 6<br>Complete and Save<br>Return                                                            | <ul> <li>The recipients are corporatio<br/><u>IR6036C</u>. Therefore, no Form</li> <li>Fields with * are mandatory.</li> </ul> | ons and / or are local persons who were paid less than the sum specified in Form<br>n IR56M is submitted. |
| Online Demo 🛶                                                                                    |                                                                                                    |                                                                                                    |
| FAQs -+                                                                                          |                                                                                                    |                                                                                                    |
| Related<br>Information                                                                           |                                                                                                    | Back Clear Save Draft Continue                                                                            |
| E-Seminar for<br>Employers                                                                       |                                                                                                    | Step 6 of 0                                                                                               |
| How to complete and<br>when to submit the<br>Employer's Return                                   |                                                                                                    |                                                                                                    |
| Employer's<br>Obligations                                                                        |                                                                                                    |                                                                                                    |
| eTAX Terms &<br>Conditions                                                                       |                                                                                                    |                                                                                                    |
| eTAX Security<br>Statement                                                                       |                                                                                                    |                                                                                                    |
| Contact Us 🛶                                                                                     |                                                                                                    |                                                                                                    |
| eTAX Help 🛶<br>Desk                                                                              |                                                                                                    |                                                                                                    |
| Performance +<br>Pledge                                                                          |                                                                                                    |                                                                                                    |
| About GovHK   Commi                                                                              | aht Natice I Drivacy Policy   Disclaimer                                                                                       | Henre                                                                                                    |
| . asar oon net oopyn                                                                             | granted of indeg i oney i biocialinei                                                                                          |                                                                                                    |

# 3.1.5 Control List for IR56M

# GOVHK香港政府一站通

| itep 1                     | Compl                 | letion           | of Employer's Ret                                  | urn                                                             |                                |                             |                           |
|----------------------------|-----------------------|------------------|----------------------------------------------------|-----------------------------------------------------------------|--------------------------------|-----------------------------|---------------------------|
| lead Important<br>lotes    |                       |                  |                                                    |                                                                 |                                |                             |                           |
| tep 2                      | Step 5                | - Che            | eck Control List                                   |                                                                 |                                |                             |                           |
| nter Employer's            | Payer'                | s Emp            | oloyer's Reference                                 | : 81240001                                                      |                                |                             |                           |
| tep 3                      | Name                  | of Pay           | yer:                                               | MOUNTAIN ROCK ZZ                                                | CO., LTD                       |                             | E                         |
| elect Return Form          | Self-se               | electe           | ed Key:                                            | A1A2A3A4                                                        |                                |                             | E                         |
| tep 4                      |                       |                  |                                                    |                                                                 |                                |                             |                           |
| mployee's /                | IR56M                 | - Not            | ification of Remun                                 | eration Paid to Persons                                         | Other Than Employe             | ees for the year fr         | om 1 April 2011 to        |
| ecipient's<br>articulars   | March                 | 2012             |                                                    |                                                                 |                                |                             | <b>T</b>                  |
| tep 5<br>heck Control List | to<br>delete          | No.              | Name of Recipie<br>HKIC / BR No.                   | nt                                                              | Printing<br>Language           | Period of<br>Service        | Iotal<br>Income<br>(HK\$) |
| tep 6                      |                       | 1                | CHAN, CHI FAI                                      |                                                                 |                                |                             | Edi                       |
| omplete and Save<br>eturn  |                       |                  | XX123456(0)                                        |                                                                 | Chinese                        | 01/04/2011 to<br>31/03/2012 | 100,000                   |
| nline Demo 🛶               |                       | 2                | CHEN, MAN                                          |                                                                 |                                |                             | Edi                       |
| AQs 🕂                      |                       |                  | YY567891(3)                                        |                                                                 | Chinese                        | 01/04/2011 to 31/03/2012    | 200,000                   |
| elated<br>formation        |                       | 3                | CHEUNG, TAI MAI                                    | N                                                               |                                |                             | Edi                       |
| -Seminar for<br>mployers   |                       |                  | YY778899(6)                                        |                                                                 | English                        | 01/04/2011 to<br>31/03/2012 | 500,000                   |
| ow to complete and         |                       | 4                | IP, LAI LING                                       |                                                                 |                                |                             | Edi                       |
| mployer's Return           |                       |                  | XX856293(8)                                        |                                                                 | English                        | 01/04/2011 to 31/03/2012    | 100,000                   |
| mployer's<br>bligations    |                       | 5                | ABC XXXX YYYY Z                                    | ZZZZ COMPANY                                                    |                                |                             | Edi                       |
| TAX Terms &<br>onditions   |                       |                  | 82345672                                           |                                                                 | English                        | 01/04/2011 to<br>31/03/2012 | 500,000                   |
| TAX Security<br>tatement   | Dele                  | ete              |                                                    |                                                                 |                                |                             |                           |
| ontact Us 🛛 🕂              | NOTE:                 |                  |                                                    |                                                                 |                                |                             |                           |
| TAX Help 🛶<br>Jesk         | The Inla<br>button to | nd Rev<br>save t | enue Department does<br>he draft returns to your c | not retain the information set o<br>computer or storage device. | out in the draft return. Befor | e you exit the applicatio   | on, please click "Save D  |
| Performance                |                       |                  |                                                    |                                                                 |                                |                             |                           |
|                            |                       |                  |                                                    | Print All                                                       | Print Control List             | Add New Sa                  | ve Draft Contir           |
|                            |                       |                  |                                                    |                                                                 |                                |                             | Step                      |
|                            |                       |                  |                                                    |                                                                 |                                |                             | нс                        |
|                            |                       |                  |                                                    |                                                                 |                                |                             |                           |

#### Note

- (a) Click the relevant "Edit" button, you may make amendment to Name of Payer, Self-selected Key and/or Individual recipient's information, as appropriate, similar to the "Completion of BIR56A/IR56B" service detailed in paragraphs 2.1.5 to 2.1.7.
- (b) Click the "Continue" button to proceed further to enter the Designation of Filer, e-mail address for acknowledgement and save the file for submission. Refer to paragraphs 2.1.9 and 2.1.12 for details.

#### 3.2 Import Data from a Previously Submitted Annual Return File

At Step 2, select the buttons "Start to complete a new return" and "Complete by importing data from a previously submitted Annual Return file". Then, browse/enter the location/folder of your computer to retrieve the previously submitted Annual Notification file to the Department under eTAX facilitating the import of personal particulars of the recipients.

|                                                                    |                                                                                                    | Exit                       |
|--------------------------------------------------------------------|----------------------------------------------------------------------------------------------------|----------------------------|
| Step 1<br>Read Important                                           | Completion of Employer's Return                                                                                                    |                            |
| Notes<br>Step 2<br>Enter Employer's<br>Reference                   | Step 2 - Enter Employer's Reference                                                                                                    |                            |
| Step 3<br>Select Return Form<br>Step 4                             | Business Registration Number     Business Registration Number     Employer's File Number (e.g. 6A1-XXXXXXXX) (for having no Business Registration Number)                                                                                                    |                            |
| Employee's /<br>Recipient's<br>Particulars<br>Step 5               | Please select  Start to complete a new return  Enter a new Self-selected Key (Note 1) *  A1A2A3A4                                                                                                    |                            |
| Check Control List<br><b>Step 6</b><br>Complete and Save<br>Return | Complete by keying in data     Name of Employer                                                                                                    |                            |
| Online Demo 🛶                                                      | Complete by importing data from a previously submitted Annual Return file (Note 2)                                                                                                    |                            |
| FAQs                                                               | File location and name D:\erlie\2012\ER-XXXX0001-IR6036B-2011.dat                                                                                                    |                            |
| Information                                                        | Enter the TRN of the previously submitted Annual Return file (Note 3) * 6121302261392579                                                                                                    |                            |
| E-Seminar for<br>Employers                                         | Upload a data file containing IR56B records for Annual Return (Note 4)     Continue to complete a partially completed return                                                                                                    |                            |
| How to complete and<br>when to submit the<br>Employer's Return     | File location and name                                                                                                    |                            |
| Employer's<br>Obligations                                          |                                                                                                    |                            |
| eTAX Terms &<br>Conditions                                         | Please enter the characters as shown in the image * 4xbn 4xbn                                                                                                    |                            |
| eTAX Security<br>Statement                                         | NOTES :                                                                                                    |                            |
| Contact Us 🛛 🕂                                                     | <ol> <li>The inputted Self-selected Key should consist of 6 to 8 characters which will be served as authentication of subsequent opening of<br/>file.</li> </ol>                                                                                                    | a saved                    |
| eTAX Help<br>Desk<br>Performance<br>Pledge                         | <ol> <li>You can make use of a previously submitted Annual Return file of IR56B/IR56M (Original) for importing the Personal Particulars of the employees/recipients.</li> <li>The Transaction Reference Number (TRN) of the submitted Annual Return file can be found in the <u>Acknowledgement</u>.</li> <li>You may complete the Annual Return (BIR56A and IR56B) by uploading a data file containing IR56B records up to 200 records (the maximum). The data file for internet submission must be extracted from either IR56B software provided by IRD or an approved soft developed by Employer IR56B software set/developed and the software set/developed.</li> </ol> | ne<br>ware self-<br>by the |
|                                                                    | employer must be pre-approved by IRD. <u>Please refer to IRD Homepage for the relevant requirement specifications and applicat</u><br>procedures.                                                                                                    | ion                        |
|                                                                    | Fields with * are mandatory.                                                                                                    |                            |
|                                                                    | Back Clear Co                                                                                                    | ntinue                     |
|                                                                    | St                                                                                                    | ep 2 of 6                  |
| About Carble L Com                                                 | akt Nation   Driveny Deliny   Disolations                                                                                                    | HONG<br>KONG               |
| About Govern   Copyri                                              | gin notice ( Finacy Folicy ( Discialitien                                                                                                    |                            |

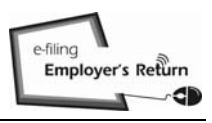

繁體

#### **Completion of Employer's Returns/Notifications**

# 3.2.1 Select the Type of Return Form to be Submitted

Select the appropriate type of Return form you are going to prepare, that is, the Annual Notification or Correction of Annual Notification. Select the former in the present case.

|                                                                                                  | EXIT                                                                                                    |
|--------------------------------------------------------------------------------------------------|----------------------------------------------------------------------------------------------------|
| Sten 1                                                                                           |                                                                                                    |
| Read Important                                                                                   | Completion of Employer's Return                                                                                                    |
| Step 2<br>Enter Employer's<br>Reference                                                          | Step 3 - Select Return Form                                                                                                    |
| Step 3<br>Select Return Form                                                                     | Please select one of the following options:                                                                                                    |
| Step 4<br>Complete<br>Employee's /<br>Recipient's<br>Particulars<br>Step 5<br>Check Control List | <ul> <li>Notification of Remuneration Paid to Persons Other Than Employees</li> <li>For year ended 31 March 2012 *</li> <li>Date of issue of IR6036A *</li> <li>01 / 04 / 2012 (DD/MM/YYYY)</li> <li>IR6036B and IR56M [Original]</li> <li>IR6036B only (nil return of IR56M)</li> </ul>                                                                                                    |
| Step 6<br>Complete and Save<br>Return                                                            | Correction of Notification     IR56M - Remuneration Paid to Persons Other Than Employees                                                                                                    |
| Online Demo 👍                                                                                    | - "Original" for form not previously filed                                                                                                    |
| FAQs 🕂                                                                                           | - "Additional" for income not previously submitted                                                                                                    |
| Related<br>Information                                                                           | <ul> <li>"Replacement" for replacement of previously submitted form</li> </ul>                                                                                                    |
| E-Seminar for<br>Employers<br>How to complete and<br>when to submit the<br>Employer's Return     | ATTENTION: 1. For completion by keying in data, you can submit up to 30 IR56 forms at a time. For submission of Annual Return (BIR56A/IR56B) and Annual Notification (IR6036B/IR56M), you can only file once for each year of assessment and therefore you cannot use this service for filing BIR56A with more than 30 IR56B forms or IR6036B with more than 30 IR56B forms or IR6036B with more than 30 IR56B with a state and the ploading a service or IR6036B with a service that a file that can be uploaded must be extracted from either IR56B software provided by the service or IR6036B with a service or IR6036B with a service or IR6036B w |
| Employer's<br>Obligations                                                                        | IRD or a pre-approved software self-developed by Employer. <u>IR56B software provided by IRD can be downloaded from IRD Homepage</u> .<br>Software self-developed by an employer must be in accordance with the requirements specified by IRD and prior approval in writing from IRD<br>must be obtained first before use. <u>Please refer to IRD Homepage for the relevant requirement specifications and application procedures</u> .                                                                                                    |
| eTAX Terms &<br>Conditions                                                                       | (The file uploading function is not applicable to IR6036B and IR56M forms)                                                                                                    |
| eTAX Security<br>Statement                                                                       | Fields with ^ are mandatory.                                                                                                    |
| Contact Us -+                                                                                    | Back Continue                                                                                                    |
| eTAX Help 🛛 🛶<br>Desk                                                                            | Step 3 of 6                                                                                                    |
| Performance<br>Pledge                                                                            |                                                                                                    |
| About GovHK   Copyrig                                                                            | ht Notice   Privacy Policy   Disclaimer                                                                                                    |

return(s).

GOVHK香港政府一站通

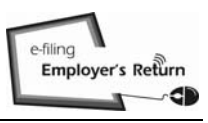

#### **Completion of Employer's Returns/Notifications**

3.2.2 <u>Select the Recipient's Records for Preparing New IR56M (Original)</u> Select the records of the recipients from the previously submitted Annual Notification Return file for importing the recipient's particulars to the new

|                      |             |                                   |                                        |             | Ex     |
|----------------------|-------------|-----------------------------------|----------------------------------------|-------------|--------|
| Com                  | pletion     | of Employer's Retu                | ım                                     |             |        |
| Ston                 | 4 . Com     | unieto Employes's                 | / Desinient's Particulars              |             |        |
| Bayo                 | 4 - C01     | lover's Deference                 | 641 - 81240001                         |             |        |
| Nave                 |             | noyer's Reference.                | 557257240001                           |             |        |
| Name                 | e of Pay    | yer.                              | MOUNTAIN ROCK ZZ CO., LTD              |             |        |
| Self-                | selecte     | d Key:                            | A1A2A3A4                               |             |        |
|                      |             | -                                 |                                        |             |        |
| Impo                 | rting re    | ecipients' particular             | s from a previously submitted Annual R | Return file |        |
| Click<br>to<br>Selec | No.         | Name of Recipier<br>HKIC / BR No. | nt                                     |             |        |
| V                    | 1           | CHAN, CHI FAI                     |                                        |             |        |
|                      |             | XX123456(0)                       |                                        |             |        |
| 1                    | 2           | CHEN, MAN                         |                                        |             |        |
| 4                    |             | YY567891(3)                       |                                        |             |        |
| V                    | 3           | CHEUNG, TAI MAI                   | 4                                      |             |        |
|                      |             | YY778899(6)                       |                                        |             |        |
| V                    | 4           | IP, LAI LAING                     |                                        |             |        |
|                      |             | XX856293(8)                       |                                        |             |        |
|                      | 5           | ABC XXXX YYYY Z                   | ZZZ COMPANY                            |             |        |
|                      |             | 82345672                          |                                        |             |        |
| The da               | ata of sele | ected employee(s)/recipi          | ient(s) will be imported.              |             |        |
|                      |             |                                   |                                        |             |        |
|                      |             |                                   |                                        |             |        |
|                      |             |                                   |                                        | Back Co     | ontin  |
| •                    |             |                                   |                                        | S           | tep 4  |
| 4                    |             |                                   |                                        |             |        |
|                      |             |                                   |                                        |             | 문<br>면 |
|                      |             |                                   |                                        | 1 miles     | NU     |
| opyright Notic       | e   Privad  | cy Policy   Disclaimer            |                                        |             |        |

3.2.3 Input the Relevant Data for New IR56M (Original)

As only the personal information of the selected employees are transferred, you must click the "Edit" button of the respective recipients in the Control List to input the income details and other relevant information as appropriate.

# GOVHK香港政府一站通

| 1<br>moortant                                                                             | Compl                  | etion                                                                                                    | of Employer's Retu                                   | ırn                                                         |                                  |                             |                           |  |
|-------------------------------------------------------------------------------------------|------------------------|----------------------------------------------------------------------------------------------------|------------------------------------------------------|-------------------------------------------------------------|----------------------------------|-----------------------------|---------------------------|--|
| , portant                                                                                 |                        |                                                                                                    |                                                      |                                                             |                                  |                             |                           |  |
| 2                                                                                         | Step 5                 | - Che                                                                                                    | ck Control List                                      |                                                             |                                  |                             |                           |  |
| Employer's<br>nce                                                                         | Payer's                | Payer's Employer's Reference:                                                                                                    |                                                      | : 6A1 - 81240001                                            |                                  |                             | 2                         |  |
| 3<br>Peturn Form                                                                          | Name                   | of Pay                                                                                                    | er:                                                  | 上行 Z Z 有限公司<br>MOUNTAIN ROCK ZZ CO., LTD                    |                                  |                             |                           |  |
| 4                                                                                         | Self-selected Key:     |                                                                                                    |                                                      | A1A2A3A4                                                    |                                  |                             | E                         |  |
| ete<br>yee's /<br>ent's<br>Jlars<br>5<br>Control List<br>6<br>ete and Save<br>ete Demo -+ |                        | <ul> <li>▲ Error</li> <li>The record marked by triangle need further verification. Please click "EDIT" button to verify the data and make amendment if necessary. [612-E-0360]</li> <li>The record marked by triangle need further verification. Please click "EDIT" button to verify the data and make amendment if necessary. [612-E-0360]</li> <li>The record marked by triangle need further verification. Please click "EDIT" button to verify the data and make amendment if necessary. [612-E-0360]</li> <li>The record marked by triangle need further verification. Please click "EDIT" button to verify the data and make amendment if necessary. [612-E-0360]</li> <li>The record marked by triangle need further verification. Please click "EDIT" button to verify the data and make amendment if necessary. [612-E-0360]</li> <li>The record marked by triangle need further verification. Please click "EDIT" button to verify the data and make amendment if necessary. [612-E-0360]</li> </ul> |                                                      |                                                             |                                  |                             |                           |  |
| • • •                                                                                     |                        |                                                                                                    |                                                      |                                                             |                                  |                             |                           |  |
| ed<br>nation                                                                              | IR56M                  | - Noti                                                                                                    | fication of Remune                                   | eration Paid to Perso                                       | ns Other Than Employe            | ees for the year fr         | om 1 April 2011 to        |  |
| ninar for                                                                                 | March                  | 2012                                                                                                    |                                                      |                                                             |                                  |                             |                           |  |
| yers<br>complete and                                                                      | Click<br>to<br>delete  | No.                                                                                                    | Name of Recipier<br>HKIC / BR No.                    | nt                                                          | Printing<br>Language             | Period of<br>Service        | Total<br>Income<br>(HK\$) |  |
| o submit the<br>yer's Return                                                              |                        | 1 🕭                                                                                                    | CHAN, CHI FAI                                        |                                                             |                                  |                             | Edi                       |  |
| yer's<br>tions                                                                            |                        |                                                                                                    | XX123456(0)                                          |                                                             | Chinese                          | 01/04/2011 to<br>31/03/2012 | _                         |  |
| Ferms &<br>ions                                                                           |                        | 2 🖄                                                                                                    | CHEN, MAN                                            |                                                             | Chinaca                          | 01/04/2011 to               | Edi                       |  |
| Security<br>nent                                                                          |                        | 3 ▲                                                                                                    | CHEUNG, TAI MAN                                      | 4                                                           | Griniese                         | 31/03/2012                  | Edi                       |  |
| act Us 🛛 🔶                                                                                |                        |                                                                                                    | YY778899(6)                                          |                                                             | English                          | 01/04/2011 to<br>31/03/2012 |                           |  |
| Help 🔶                                                                                    |                        | 4 🖄                                                                                                    | IP, LAI LAING                                        |                                                             |                                  |                             | Edi                       |  |
| formance +                                                                                |                        |                                                                                                    | XX856293(8)                                          |                                                             | English                          | 01/04/2011 to<br>31/03/2012 |                           |  |
| <u>j</u> o                                                                                |                        | 5 🖄                                                                                                    | ABC XXXX YYYY Z                                      | ZZZ COMPANY                                                 |                                  | 01/04/2011 to               | Edi                       |  |
|                                                                                           |                        |                                                                                                    | 82345672                                             |                                                             | English                          | 31/03/2012                  |                           |  |
|                                                                                           | Dele                   | te                                                                                                    |                                                      |                                                             |                                  |                             |                           |  |
|                                                                                           | NOTE:                  |                                                                                                    |                                                      |                                                             |                                  |                             |                           |  |
|                                                                                           | The Inlai<br>button to | nd Reve<br>save th                                                                                                    | enue Department does r<br>ne draft returns to your c | not retain the information se<br>omputer or storage device. | t out in the draft return. Befor | e you exit the applicatio   | n, please click "Save D   |  |
|                                                                                           |                        |                                                                                                    |                                                      |                                                             |                                  |                             |                           |  |
|                                                                                           |                        |                                                                                                    |                                                      |                                                             |                                  | Add New Sav                 | ve Draft Contin           |  |
|                                                                                           |                        |                                                                                                    |                                                      |                                                             |                                  |                             | step :                    |  |
|                                                                                           |                        |                                                                                                    |                                                      |                                                             |                                  |                             | HL                        |  |

After completing all the relevant information of the selected recipients, you should proceed to check the Control List and take other actions as detailed in paragraphs 2.1.5 to 2.1.12 as appropriate.